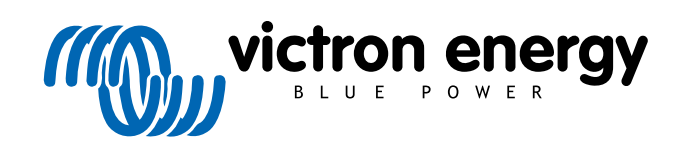

ITALIANO

# Istruzioni per la Prova al Banco Pre-RMA

rev 08 - 01/2025

# Indice

| 1. Introduzione                                                       |        |
|-----------------------------------------------------------------------|--------|
| 1.1. Sicurezza                                                        |        |
| 1.2. Apparecchiature di prova, banchi di prova e strumenti            |        |
| 121 Strumenti                                                         | ,      |
| 122 Somente CC 3                                                      | ł      |
| 1.2.2. Carichi CC                                                     | í      |
| 12.0. Oandii o                                                        | í      |
|                                                                       |        |
|                                                                       | )<br>- |
| 1.2.6. Cavi e internacce                                              | ,      |
| 1.2.7. Apparecchiature e software di misurazione 6                    | j      |
| 2. Modulo del test pre-RMA - Inverter                                 | ,      |
| 3. Modulo del test pre-RMA - Inverter SUN 11                          |        |
| 4 Modulo del test pre BMA Inverter/espisebatteria                     |        |
| 4. Modulo dei test pre-RMA - Inverten/cancabatterie                   | ,      |
| 5. Modulo del test pre-RMA - Caricabatterie intelligente              |        |
|                                                                       |        |
| 6. Modulo del test pre-RMA - Caricabatterie solare MPPT               | ;      |
|                                                                       |        |
| 7. Modulo del test pre-RMA - Caricabatterie solare SmartSolar MPPT RS | 2      |
|                                                                       |        |
| 8. Modulo del test pre-RMA - Monitor della batteria BMV               | 5      |
|                                                                       |        |
| 9. Modulo del test pre-RMA - BatteryProtect                           | ,      |
|                                                                       |        |
| 10 Medule del test pre BMA Convertitore CC CC Orion TP                |        |
| 10. Modulo dei lest pre-Kink - Convertitore CC-CC Onon-TR             | ,      |
| 44 Martiala dal tanta an DNA Dettanta al standa astida                |        |
| 11. Modulo dei test pre-RMA - Batteria al piombo-acido 50             | 1      |
|                                                                       |        |
| 12. Modulo del test pre-RMA - Batteria Lithium Battery Smart          | ł      |

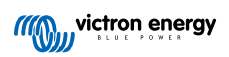

### 1. Introduzione

Questo documento si rivolge principalmente ai distributori Victron. Viene condiviso pubblicamente a beneficio degli installatori professionisti e di coloro che si sentono sicuri e sono in grado di eseguire autonomamente e in sicurezza i test descritti.

Se non è il vostro caso, non ci sono problemi. Non è assolutamente necessario eseguire personalmente questi test prima di inviare un prodotto a un rivenditore o distributore per il controllo o la riparazione.

Prima di presentare una richiesta di garanzia, di riparazione o di sostituzione (RMA), Victron Energy richiede che l'unità in questione sia testata al banco dal nostro cliente diretto (il distributore Victron Energy). Ciò serve ad evitare che vengano inoltrate RMA per unità non difettose o per unità che presentano difetti non coperti dalla garanzia.

Questo documento descrive la configurazione e l'apparecchiatura necessarie per eseguire con successo un test al banco e contiene le istruzioni di prova per la maggior parte dei gruppi di prodotti Victron Energy, da completare prima dell'invio di una RMA.

I test descritti in questo documento coprono tutte le funzionalità di base. Non sono comprese alcune caratteristiche del prodotto meno utilizzate o più semplici da testare. Ad esempio, i relè programmabili, le porte di comunicazione, i morsetti di on/off remoto e così via. Se il cliente dovesse segnalare un guasto a queste funzioni, è ovviamente necessario eseguire una prova al banco.

### 1.1. Sicurezza

Il rivestimento dei nostri prodotti può essere rimosso solo da un tecnico qualificato, in possesso di una formazione in elettronica o elettromeccanica, che sia a conoscenza delle linee guida e dei requisiti di sicurezza locali.

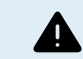

Prima di testare un prodotto Victron Energy, consultare sempre le istruzioni di sicurezza riportate nel manuale del prodotto. I manuali dei prodotti sono disponibili nelle pagine dei prodotti sul sito web di Victron Energy.

Alcune linee guida di base per la sicurezza:

- · Le tensioni CA sono pericolose e nocive. Utilizzare interruttori automatici con fusibili e RCD.
- · Le tensioni CC sono pericolose e nocive.
- · Non cortocircuitare le batterie.
- · Quando si interviene sulle batterie, assicurarsi che tutti i carichi CC siano sufficientemente protetti da fusibile.
- · Tenere presente che la carica delle batterie al piombo può creare gas esplosivi.
- · Utilizzare sempre utensili isolati contro scossa elettrica.

### 1.2. Apparecchiature di prova, banchi di prova e strumenti

Per poter confermare se un prodotto Victron Energy è difettoso, è necessario testarlo singolarmente. Questi test vengono eseguiti su un banco di prova dedicato. Il banco di prova è dotato di tutte le apparecchiature necessarie per il test.

L'ideale è che questo banco di prova sia installato in modo permanente nella vostra officina e sia facilmente accessibile.

Il banco di prova deve essere di vostra progettazione. È dotato di tutta l'attrezzatura necessaria per testare un prodotto Victron Energy.

Un banco di prova generalmente possiede i seguenti elementi:

- · Banco batterie e alimentazione CC.
- · Carichi CC e carichi CA.
- · Interruttori e fusibili automatici CC e CA.
- · Cavi elettrici CC e CA con diversi spessori d'anima.
- Strumenti.
- · Apparecchiature di misurazione elettriche.
- · Computer e tablet o smartphone.
- Interfacce e cavi dati.
- Per testare l'entrata FV dell'inverter SUN è necessario un resistore di limitazione della corrente di picco. Si utilizzano due resistori da 1 Ohm, 200 Watt in parallelo per l'inverter SUN 12/250 e in serie per l'inverter SUN 24/250. Assicurarsi che questi resistori siano classificati in "aria libera" o, in alternativa, montarli su un dissipatore appropriato.

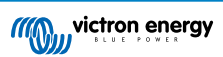

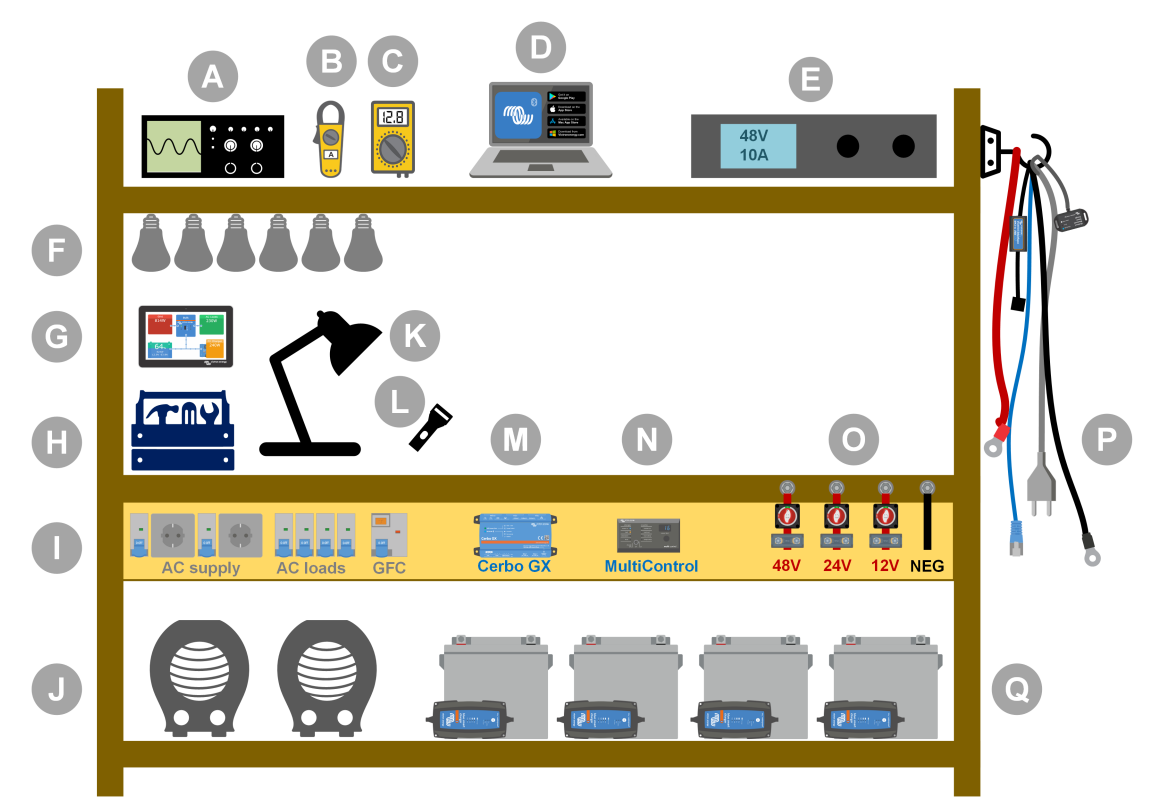

Esempio di banco di prova.

| ID | Descrizione                              |
|----|------------------------------------------|
| А  | Oscilloscopio (opzionale)                |
| В  | Pinza amperometrica                      |
| С  | Multimetro                               |
| D  | Computer e tablet o smartphone           |
| E  | Alimentazione                            |
| F  | Globi luminosi a incandescenza CA e/o CC |
| G  | Touch GX                                 |
| Н  | Strumenti                                |
| I  | Quadro di distribuzione CA               |
| J  | Riscaldatori CA                          |
| К  | Lampada                                  |
| L  | Torcia                                   |
| М  | Cerbo GX                                 |
| N  | Pannello Digital Multi Control           |
| 0  | Quadro di distribuzione CC               |
| Р  | Cavi e interfacce                        |
| Q  | Banco batterie                           |

### 1.2.1. Strumenti

### Utilizzare sempre utensili isolati:

Lavorare con l'elettricità e le batterie è pericoloso. Evitare di mettere in cortocircuito i morsetti della batteria o i morsetti CC dei nostri prodotti. Utilizzare chiavi inglesi o cacciaviti isolati per evitare cortocircuiti accidentali.

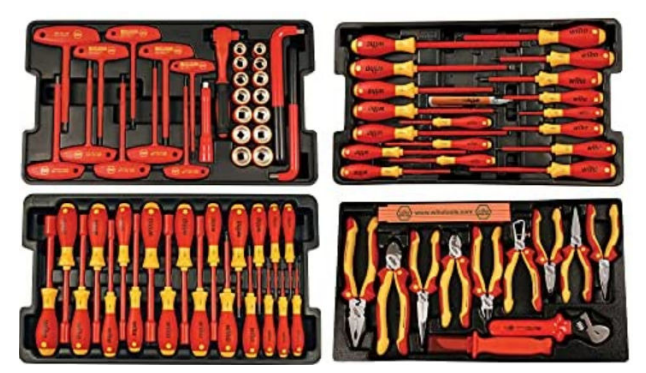

Set di utensili isolati Wiha con cacciaviti, giradadi, pinze, tronchesi e così via.

### Utilizzare strumenti di dimensioni adeguate e serrare correttamente:

Quasi tutti i dadi, le viti e i bulloni utilizzati nelle unità Victron Energy sono metrici. Si prega di utilizzare strumenti di dimensioni adeguate.

La maggior parte dei bulloni e delle viti di collegamento sono in ottone, quindi è bene evitare di serrarli eccessivamente. Un bullone o una vite in ottone possono facilmente spezzarsi. Per evitare che ciò accada, utilizzare una chiave dinamometrica. Le appropriate impostazioni della coppia sono elencate nel manuale del prodotto.

Se il momento torcente non è noto, utilizzare questo dato come guida:

- Bulloni, viti e dadi M4 = 1 Nm.
- Bulloni, viti e dadi M5 = 3 Nm.
- Bulloni, viti e dadi M6 = 5,5 Nm.
- Bulloni, viti e dadi M8 = 12 Nm.

Non serrare eccessivamente le viti dell'armadio. È possibile utilizzare cacciaviti automatici, ma è necessario verificare che la coppia di serraggio sia media.

#### Strumenti di crimpatura:

Assicurarsi che i cavi elettrici abbiano terminali adatti ai collegamenti elettrici da effettuare.

Quando si crimpano i terminali sui cavi, utilizzare l'utensile di crimpatura corretto.

### 1.2.2. Sorgente CC

Un alimentatore CC o un set di batterie in grado di fornire 12 V, 24 V o 48 V.

### Alimentatore CC:

Utilizzare un alimentatore CC regolato che si possa impostare tra 0-60 V e 0-40 A, come la serie SM3300 di DeltaElektronika. L'alimentatore è l'opzione preferita perché è in grado di limitare la corrente, eliminando così la necessità di un fusibile CC.

### Batterie:

Se non è disponibile un alimentatore, utilizzare le batterie. Utilizzare quattro batterie da 12 V per creare un banco batterie da 12, 24 o 48 V. Tuttavia, è necessario evitare in ogni momento un cortocircuito della batteria, per cui è necessario utilizzare anche i fusibili CC. Per facilitare l'uso, utilizzare fusibili automatici.

#### Banco batterie a tensione multipla:

La seguente immagine mostra un esempio di banco batterie in grado di fornire più tensioni. Per mantenere le batterie bilanciate e cariche, collegare un caricabatterie BlueSmartIP65 a ogni singola batteria.

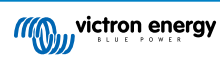

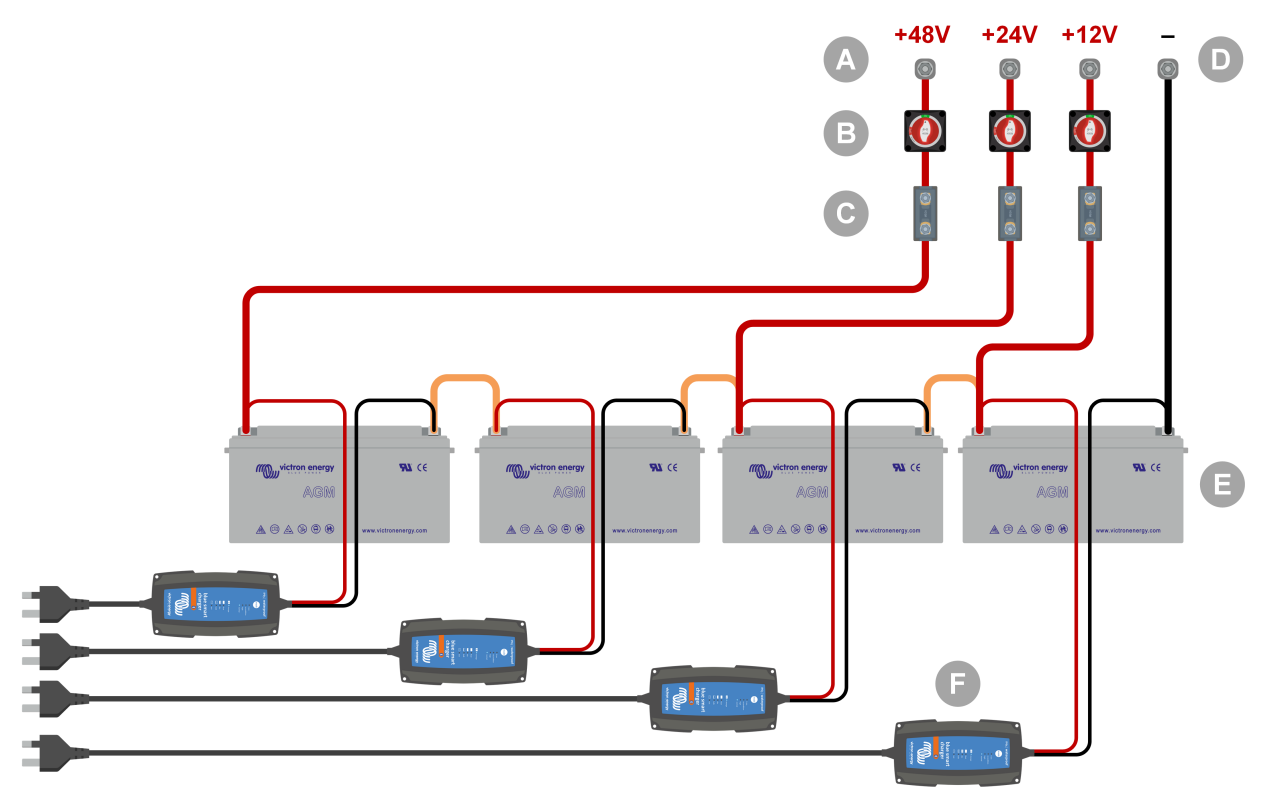

Esempio di banco batterie a tensione multipla.

| ID | Descrizione                                    |
|----|------------------------------------------------|
| А  | Collegamenti della batteria a 12, 24 e 48 V    |
| В  | Interruttori di isolamento della batteria      |
| С  | Fusibili e portafusibili o fusibili automatici |
| D  | Collegamento negativo di batteria              |
| Е  | Batterie                                       |
| F  | Caricabatterie BlueSmart IP65                  |

### 1.2.3. Carichi CC

Alcuni esempi di carichi CC:

- Un banco di carico CC.
- Un inverter che fa funzionare un carico CA.
- Globi luminosi a incandescenza CC.

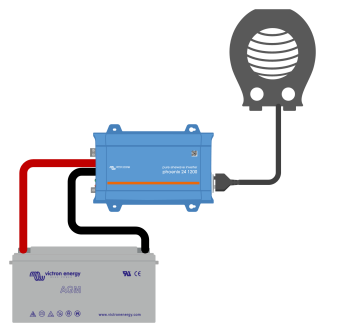

Un inverter utilizzato come carico CC

### 1.2.4. Sorgente CA

Utilizzare la rete elettrica come sorgente CA. Non utilizzare un generatore perché spesso possiede un'onda sinusoidale inferiore.

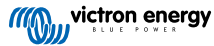

Per ottenere un'altra tensione CA, è possibile utilizzare un trasformatore variabile (Variac) o un trasformatore di isolamento Victron al fine di convertire la tensione di rete nella tensione richiesta. In questo modo è possibile testare apparecchiature a 110 VCA in un Paese il cui standard è 230 VCA o viceversa.

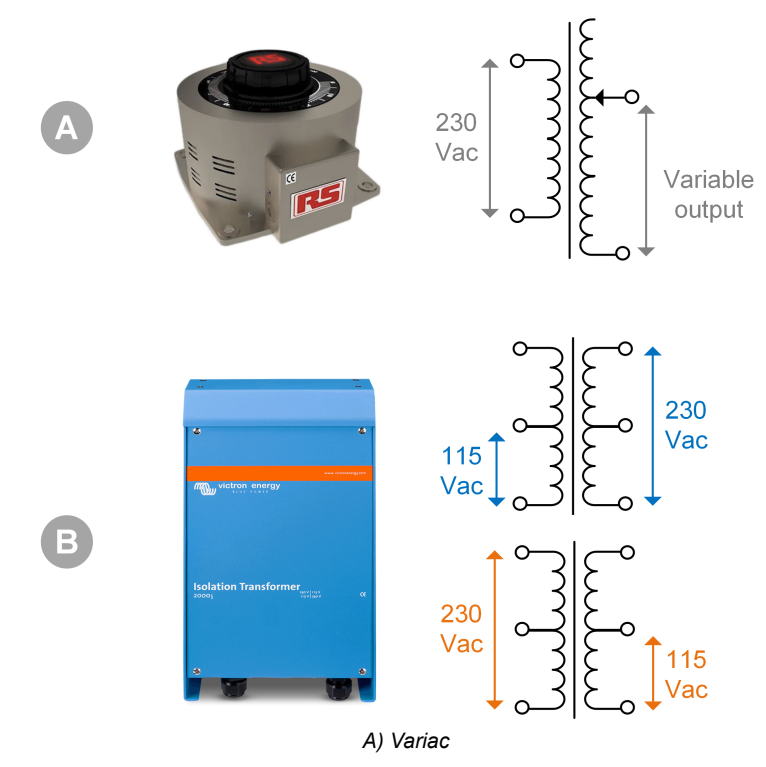

B) Trasformatore di isolamento

### 1.2.5. Carichi CA

Alcuni esempi di carichi CA:

- · Riscaldatori elettrici.
- · Lampade a incandescenza CA.

Nota: Non utilizzare pistole termiche (sverniciatori). Non sono adatti per le prove di carico perché sono carichi non lineari: non caricano l'intera onda sinusoidale in modo uguale.

### 1.2.6. Cavi e interfacce

I cavi CC e CA devono avere gli spessori raccomandati nel manuale del prodotto dell'unità testata.

Si noti che i cavi e i connettori CC tra l'alimentazione CC e il dispositivo da testare devono essere in grado di gestire le grandi correnti CC comuni nei sistemi a bassa tensione. Se si utilizzano cavi troppo sottili, si verificano potenziali cadute di tensione che interferiscono con i risultati del test.

### Interfacce e cavi dati necessari per il collaudo dei prodotti Victron:

- Interfaccia MK3-USB: Utilizzare questa interfaccia per comunicare con un computer tramite il VE.Bus, mediante l'applicazione VictronConnect o il software VEConfigure. Vedere la lettera A nell'immagine sottostante.
- Interfaccia VE.Direct a USB: Utilizzare questa interfaccia per comunicare tramite un computer con la porta VE.Direct. È utile quando si utilizza la versione Windows dell'app VictronConnect. Vedere la lettera B nell'immagine sottostante.
- Dongle Bluetooth Smart VE.Direct: Utilizzarlo per comunicare con il Bluetooth tramite la porta VE.Direct e bypassare l'interfaccia Bluetooth integrata. È utile nel caso in cui il PIN del prodotto sia sconosciuto. Vedere la lettera C nell'immagine sottostante.
- Cavo VE.Direct: Utilizzare questo cavo per collegare un dispositivo GX a una porta VE.Direct.
- Cavo RJ45 UTP: Utilizzare questo cavo per collegare un'interfaccia o un dispositivo GX a una porta VE.Bus o VE.Can.
- Terminatore RJ45 VE.Can: Da utilizzare per la comunicazione VE.Can.
- Cavo RJ12 UTP: Utilizzare questo cavo tra l'unità principale BMV e lo shunt BMV. È utile nel caso in cui manchi il cavo RJ12 UTP del BMV o per escludere un problema del cavo.

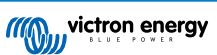

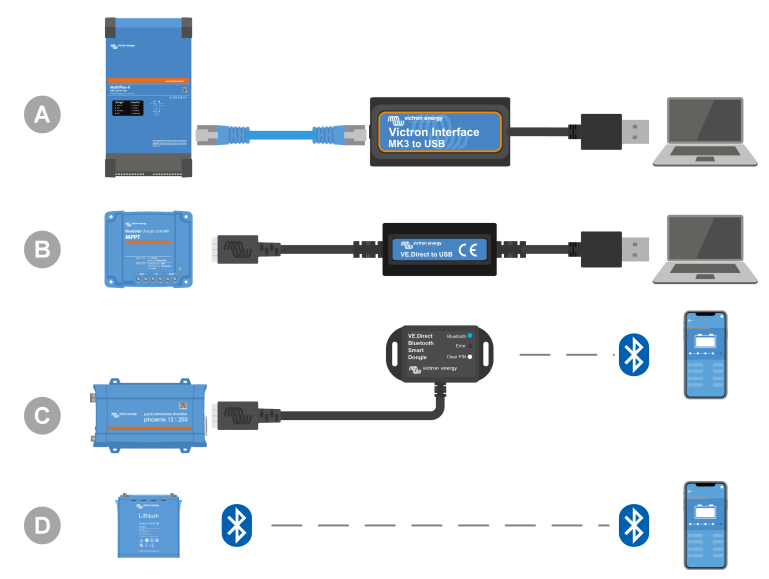

Esempio di connessione per l'accesso alla configurazione.

| ID | Descrizione                                                                                                    |
|----|----------------------------------------------------------------------------------------------------|
| A  | L'interfaccia MK3-USB serve a collegare le unità VE.Bus alla porta USB di un computer, per accedervi utilizzando l'app VictronConnect o il software VEConfigure.           |
| В  | L'interfaccia VE.Direct a USB serve a collegare le unità VE.Direct alla porta USB di un computer per accedervi utilizzando l'app VictronConnect o il software VEConfigure. |
| С  | Il dongle Bluetooth Smart VE.Direct serve a collegare le unità VE.Direct via Bluetooth a un telefono o tablet per accedervi utilizzando l'app VictronConnect.              |
| D  | Connessione diretta Bluetooth a un telefono o tablet per accedere utilizzando l'app VictronConnect                                                                         |

### 1.2.7. Apparecchiature e software di misurazione

Sono necessari i seguenti strumenti e software di misurazione:

- · Un multimetro RMS vero, come un multimetro Fluke 87.
- Una pinza amperometrica CC. Ad esempio, la pinza amperometrica Fluke i1010 AC/DC può essere utilizzata in combinazione con il multimetro Fluke 87.
- · L'app VictronConnect si utilizza per monitorare, configurare o aggiornare il firmware.
- Il pacchetto software di strumenti VE.Configuration tools consente di configurare o aggiornare i prodotti VE.Bus. Tuttavia, è
  essenziale notare che, nella maggior parte dei casi, si dovrebbe dare preferenza all'app VictronConnect per queste attività.
  Le uniche eccezioni sono l'impostazione o la reimpostazione dei codici di rete, la modifica o la rimozione degli assistenti o
  l'insorgere di problemi durante un aggiornamento del firmware.
- Un Cerbo GX con uno schermoGX Touch e un account VRM. Il Cerbo GX ha molteplici funzioni, tra cui il monitoraggio delle unità, la lettura degli errori, la configurazione delle impostazioni, l'aggiornamento del firmware e l'accesso remoto.
- Un oscilloscopio di semplice progettazione (opzionale). Se si decide di utilizzare un oscilloscopio, assicurarsi di avere una sonda adatta a misurare 110 VCA e 230 VCA.

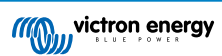

# 2. Modulo del test pre-RMA - Inverter

### 1. Generale

| Informazioni su prodotto, sistema e guasti               |  |  |
|----------------------------------------------------------|--|--|
| Data                                                     |  |  |
| Modello                                                  |  |  |
| Codice articolo                                          |  |  |
| Numero di serie                                          |  |  |
| Data di installazione (se nota)                          |  |  |
| Data del guasto (se nota)                                |  |  |
| Tipo di batteria, marca e capacità complessiva (se nota) |  |  |

### 2. Controllo iniziale

| Controllo iniziale                                                                  |                     |
|-------------------------------------------------------------------------------------|---------------------|
|                                                                                     | Sì, senza garanzia. |
| L unita presenta danni interni da acqua o corrosione?                               | No.                 |
| Le parti interne dell'unità sono molto sporche o sono presenti fuliggine,           | Sì, senza garanzia. |
| polvere o olio all'interno dell'unità?                                              | No.                 |
| Ci cono oggatti ostronoj all'interno dell'unità, como viti, onimali o inactti?      | Sì, senza garanzia. |
| ci sono oggetti estranei all'interno dell'unita, come viti, animali o insetti?      | No.                 |
| L'unità presenta segni di bruciatura delle parti interne o ha un odore di bruciato? | Sì.                 |
|                                                                                     | No.                 |
| L'unità presente danni massaniai alla norti interne?                                | Sì, senza garanzia. |
| L'unità presenta danni meccanici alle parti interne?                                | No.                 |
| L'unità presenta danni meccanici esterni, oppure danni da acqua o                   | Sì, senza garanzia. |
| corrosione?                                                                         | No.                 |
| L'unità presenta segni di bruciatura o di scioglimento sulla sua carcassa           | Sì.                 |
| o ha un odore di bruciato?                                                          | No.                 |
|                                                                                     | Sì, senza garanzia. |
| L unita presenta danni meccanici o da bruciatura ai connetton elettrici?            | No.                 |

## 3. Primo avvio

| Alimentare l'unità e verificare                                                      |                                           |
|--------------------------------------------------------------------------------------|-------------------------------------------|
| Rimuovere tutti i fili e i cavi dall'unità.                                          |                                           |
| Collegare l'unità a un alimentatore CC o a un banco batterie.                        | Sì, presentare una richiesta di garanzia. |
| Attivare l'alimentatore CC e accendere l'unità tramite l'interruttore<br>principale. | No.                                       |
| È presente un cortocircuito CC?                                                      |                                           |
|                                                                                      | Sì, passare al punto 4.                   |
| I LED sono accesi o lampeggiano?                                                     | No.                                       |

| Alimentare l'unità e verificare                                                                                                    |  |                                                                                              |  |
|----------------------------------------------------------------------------------------------------|--|----------------------------------------------------------------------------------------------|--|
| Solo per gli inverter Phoenix VE.Direct e gli inverter Phoenix Compact:<br>Controllare il fusibile interno e sostituirlo se è rotto. Qual è il risultato?  |  | Il fusibile non è rotto.                                                                     |  |
|                                                                                                    |  | Il fusibile sostitutivo si è bruciato:<br>presentare una richiesta di garanzia.              |  |
|                                                                                                    |  | Il fusibile è stato sostituito ma non ci<br>sono LED accesi o lampeggianti.                  |  |
|                                                                                                    |  | Il fusibile è stato sostituito e i LED sono<br>accesi o lampeggianti: passare al punto<br>4. |  |
| Controllare che il collegamento remoto sia posizionato; in caso<br>contrario, posizionare il collegamento. Sono ora presenti LED accesi o<br>lampeggianti? |  | Sì, passare al punto 4.                                                                      |  |
| Nota: Per individuare la posizione del collegamento remoto, consultare il manuale del prodotto.                                                            |  | No.                                                                                          |  |

### 4. Bluetooth

| Controllo Bluetooth                                                                                                    |                                           |
|----------------------------------------------------------------------------------------------------|-------------------------------------------|
| L'unità è un prodotto "Smart" (intelligente), ossia dotato di Bluetooth                                                                                                    | Sì.                                       |
| integrato?                                                                                                    | No, passare al punto 5.                   |
| Il Bluetooth è attivo, cioè l'unità è presente nell'elenco dei dispositivi                                                                                                    | Sì, passare al punto 5.                   |
| dell'app VictronConnect?                                                                                                    | No.                                       |
| Se il Bluetooth non è attivo, è improbabile che si tratti di un modulo<br>Bluetooth difettoso. Più probabilmente, è stato spento il Bluetooth nelle<br>impostazioni di VictronConnect. | Sì, passare al punto 5.                   |
| Per riattivare il Bluetooth, consultare il manuale del prodotto.                                                                                                    | No.                                       |
| Il Bluetooth è attivo ora?                                                                                                    |                                           |
| Se il Bluetooth non è ancora attivo, escludere quanto segue:                                                                                                    |                                           |
| Si stanno verificando problemi con il telefono o il tablet?                                                                                                    |                                           |
| Ci si trova nel raggio d'azione del Bluetooth?                                                                                                    |                                           |
| È possibile collegare un solo telefono o tablet alla volta tramite                                                                                                    | Sì.                                       |
| Bluetooth. Se è collegato un altro, l'unità sarà elencata ma oscurata nell'app VictronConnect.                                                                                         | No, presentare una richiesta di garanzia. |
| Consultare il manuale del prodotto e il manuale di VictronConnect per cercare di risolvere il problema del Bluetooth.                                                                  |                                           |
| Il Bluetooth è attivo ora?                                                                                                    |                                           |

# 5. Firmware e impostazioni

| Aggiornare il firmware e ripristinare le impostazioni predefinite |  |                                                            |
|-------------------------------------------------------------------|--|------------------------------------------------------------|
| Collegarsi tramite un'interfaccia (o Blueteeth) all'applicazione  |  | Sì.                                                        |
| VictronConnect e navigare fino all'unità. È possibile?            |  | No, non è possibile; presentare una richiesta di garanzia. |

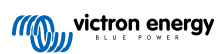

| Aggiornare il firmware e ripristinare le impostazioni predefinite                                                                                                    |     |                                                                            |
|----------------------------------------------------------------------------------------------------|-----|----------------------------------------------------------------------------|
| Controllare se il firmware è aggiornato. Se il firmware non è aggiornato, aggiornarlo alla versione più recente utilizzando l'app VictronConnect:                                 |     |                                                                            |
| Entrare nella pagina delle impostazioni di VictronConnect.                                                                                                    |     | Sì, il firmware è stato aggiornato.                                        |
| <ul> <li>Una volta entrati in tale pagina, cliccare sul simbolo dei "3 puntini"<br/>nell'angolo in alto a destra.</li> </ul>                                                      |     | Sì, il firmware era già aggiornato.                                        |
| Selezionare "Informazioni del prodotto".                                                                                                    |     | No, non è possibile aggiornare il firmware.                                |
| <ul> <li>Nella pagina delle informazioni del prodotto, controllare e/o aggiornare<br/>il firmware.</li> </ul>                                                                     |     |                                                                            |
| Salvare le impostazioni dell'unità. Archiviare le impostazioni con il relativo numero di serie e conservare il file per riferimenti futuri. Per salvare le impostazioni:          |     | Sì, il file delle impostazioni è stato salvato.                            |
| Entrare nella pagina delle impostazioni di VictronConnect.                                                                                                    |     | No, non è possibile salvare le                                             |
| <ul> <li>Una volta entrati in tale pagina, cliccare sul simbolo del "disco"<br/>nell'angolo in alto.</li> </ul>                                                                   |     | impostazioni.                                                              |
| Ripristinare tutte le impostazioni ai valori predefiniti:<br>• Entrare nella pagina delle impostazioni di VictronConnect.                                                         |     | Sì, le impostazioni sono quelle<br>predefinite.                            |
| <ul> <li>Una volta entrati in tale pagina, cliccare sul simbolo dei "3 puntini"<br/>nell'angolo in alto a destra e selezionare "Ripristina ai valori<br/>predefiniti".</li> </ul> |     | No, non è possibile ripristinare le<br>impostazioni ai valori predefiniti. |
| Linn Viston Connect visualizza dai padici di amang Ca la rispanta è                                                                                                    |     | Non ci sono errori, passare al punto 6.                                    |
| affermativa, cercare di risolvere gli errori consultando il manuale del prodotto.                                                                                                 |     | C'erano degli errori, ma sono stati risolti.                               |
| Sono stati risolti tali errori?                                                                                                    |     | C'erano degli errori, ma non sono stati<br>risolti.                        |
| Annotare il numero e il nome dell'errore                                                                                                    | Num | ero di errore:                                                             |
|                                                                                                    | Nom | e dell'errore:                                                             |

## 6. Funzionalità

| Controllo della funzionalità dell'Inverter                                                                                                    |                                              |
|----------------------------------------------------------------------------------------------------|----------------------------------------------|
| Misurare la tensione CC nei morsetti di connessione CC all'interno dell'unità. Questa tensione corrisponde alla lettura della tensione della batteria nell'app VictronConnect? | Sì.                                          |
|                                                                                                    | No, presentare una richiesta di garanzia.    |
| Misurare l'uscita CA con un multimetro True RMS. Si stanno misurando esattamente 230 VCA o 120 VCA, a seconda della tensione nominale CA dell'unità?                           | Sì.                                          |
|                                                                                                    | No, presentare una richiesta di<br>garanzia. |
| La tensione CA misurata corrisponde alla lettura della tensione CA nell'app VictronConnect?                                                                                    | Sì.                                          |
|                                                                                                    | No, presentare una richiesta di<br>garanzia. |
| Caricare l'unità con lampade a incandescenza, riscaldatori elettrici<br>o gualsiasi altro tipo di carico resistivo CA. L'unità è in grado di                                   | Sì.                                          |
| alimentare un carico di potenza pari a quella nominale senza incorrere in sovraccarichi o allarmi di temperatura?                                                              | No, presentare una richiesta di garanzia.    |
| L'unità produce un rumore insolito?                                                                                                    | Sì, presentare una richiesta di garanzia.    |
|                                                                                                    | No.                                          |

### 7. Osservazioni

| Fornire ulteriori informazioni sui guasti o aggiungere questioni non trattate nelle domande precedenti |
|----------------------------------------------------------------------------------------------------|
|                                                                                                    |
|                                                                                                    |
|                                                                                                    |
|                                                                                                    |

## 8. Presentazione della RMA

| A titolo informativo, fornire i dettagli dopo la presentazione della RMA |                                                          |
|--------------------------------------------------------------------------|----------------------------------------------------------|
|                                                                          | Richiesta di garanzia.                                   |
| Tipo di RMA:                                                             | Richiesta di riparazione o sostituzione non in garanzia. |
| Data di presentazione della RMA                                          |                                                          |
| Numero RMA di Victron Energy                                             |                                                          |
| Il proprio numero di riferimento                                         |                                                          |

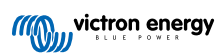

# 3. Modulo del test pre-RMA - Inverter SUN

### 1. Generale

| Informazioni su prodotto, sistema e guasti               |  |
|----------------------------------------------------------|--|
| Data                                                     |  |
| Modello                                                  |  |
| Codice articolo                                          |  |
| Numero di serie                                          |  |
| Data di installazione (se nota)                          |  |
| Data del guasto (se nota)                                |  |
| Tipo di batteria, marca e capacità complessiva (se nota) |  |

### 2. Controllo iniziale

| Controllo iniziale                                                             |                     |
|--------------------------------------------------------------------------------|---------------------|
|                                                                                | Sì, senza garanzia. |
| L'unità presenta danni interni da acqua o corrosione?                          | No.                 |
| Le parti interne dell'unità sono molto sporche o sono presenti fuliggine,      | Sì, senza garanzia. |
| polvere o olio all'interno dell'unità?                                         | No.                 |
| Ci cono oggatti ostranoj all'interno dell'unità, como viti, animali o insotti? | Sì, senza garanzia. |
|                                                                                | No.                 |
| L'unità presenta segni di bruciatura delle parti interne o ha un odore di      | Sì.                 |
| bruciato?                                                                      | No.                 |
|                                                                                | Sì, senza garanzia. |
| L'unità presenta danni meccanici alle parti interne?                           | No.                 |
| L'unità presenta danni meccanici esterni, oppure danni da acqua o              | Sì, senza garanzia. |
| corrosione?                                                                    | No.                 |
| L'unità presenta segni di bruciatura o di scioglimento sulla sua carcassa      | Sì.                 |
| o ha un odore di bruciato?                                                     | No.                 |
| L'unità presente denni messanici e de brusisture si concetto i stattici?       | Sì, senza garanzia. |
| L'unità presenta danni meccanici o da bruciatura ai connettori elettrici?      | No.                 |

## 3. Primo avvio

| Alimentare l'unità e verificare                                                                |                                           |
|------------------------------------------------------------------------------------------------|-------------------------------------------|
| Rimuovere tutti i fili e i cavi dall'unità.                                                    |                                           |
| Collegare le connessioni della batteria a un banco batterie.                                   | Sì, presentare una richiesta di garanzia. |
| Attivare l'alimentazione della batteria e accendere l'unità tramite l'interruttore principale. | No.                                       |
| È presente un cortocircuito CC?                                                                |                                           |
|                                                                                                | Sì, passare al punto 4.                   |
| I LED sono accesi o lampeggiano?                                                               | No.                                       |

| Alimentare l'unità e verificare                                                                                                    |                                                                                              |
|----------------------------------------------------------------------------------------------------|----------------------------------------------------------------------------------------------|
|                                                                                                    | Il fusibile non è rotto.                                                                     |
|                                                                                                    | Il fusibile sostitutivo si è bruciato:<br>presentare una richiesta di garanzia.              |
| Solo per gli inverter Phoenix VE.Direct e gli inverter Phoenix Compact:<br>Controllare il fusibile interno e sostituirlo se è rotto. Qual è il risultato?  | Il fusibile è stato sostituito ma non ci<br>sono LED accesi o lampeggianti.                  |
|                                                                                                    | Il fusibile è stato sostituito e i LED sono<br>accesi o lampeggianti: passare al punto<br>4. |
| Controllare che il collegamento remoto sia posizionato; in caso<br>contrario, posizionare il collegamento. Sono ora presenti LED accesi o<br>lampeggianti? | Sì, passare al punto 4.                                                                      |
| Nota: Per individuare la posizione del collegamento remoto, consultare il manuale del prodotto.                                                            | No.                                                                                          |

### 4. Bluetooth

| Controllo Bluetooth                                                                                                    |                                           |
|----------------------------------------------------------------------------------------------------|-------------------------------------------|
| L'unità è un prodotto "Smart" (intelligente), ossia dotato di Bluetooth                                                                                                    | Sì.                                       |
| integrato?                                                                                                    | No, passare al punto 5.                   |
| Il Bluetooth è attivo, cioè l'unità è presente nell'elenco dei dispositivi                                                                                                    | Sì, passare al punto 5.                   |
| dell'app VictronConnect?                                                                                                    | No.                                       |
| Se il Bluetooth non è attivo, è improbabile che si tratti di un modulo<br>Bluetooth difettoso. Più probabilmente, è stato spento il Bluetooth nelle<br>impostazioni di VictronConnect. | Sì, passare al punto 5.                   |
| Per riattivare il Bluetooth, consultare il manuale del prodotto.                                                                                                    | No.                                       |
| Il Bluetooth è attivo ora?                                                                                                    |                                           |
| Se il Bluetooth non è ancora attivo, escludere quanto segue:                                                                                                    |                                           |
| Si stanno verificando problemi con il telefono o il tablet?                                                                                                    |                                           |
| Ci si trova nel raggio d'azione del Bluetooth?                                                                                                    |                                           |
| È possibile collegare un solo telefono o tablet alla volta tramite                                                                                                    | Sì.                                       |
| Bluetooth. Se è collegato un altro, l'unità sarà elencata ma oscurata nell'app VictronConnect.                                                                                         | No, presentare una richiesta di garanzia. |
| Consultare il manuale del prodotto e il manuale di VictronConnect per cercare di risolvere il problema del Bluetooth.                                                                  |                                           |
| Il Bluetooth è attivo ora?                                                                                                    |                                           |

# 5. Firmware e impostazioni

| Aggiornare il firmware e ripristinare le impostazioni predefinite |                                                            |
|-------------------------------------------------------------------|------------------------------------------------------------|
| Collegarsi tramite un'interfaccia (o Blueteeth) all'applicazione  | Sì.                                                        |
| VictronConnect e navigare fino all'unità. È possibile?            | No, non è possibile; presentare una richiesta di garanzia. |

| Aggiornare il firmware e ripristinare le impostazioni predefinite                                                                                                    |      |                                                                            |
|----------------------------------------------------------------------------------------------------|------|----------------------------------------------------------------------------|
| Controllare se il firmware è aggiornato. Se il firmware non è aggiornato, aggiornarlo alla versione più recente utilizzando l'app VictronConnect:                                 |      |                                                                            |
| Entrare nella pagina delle impostazioni di VictronConnect.                                                                                                    |      | Sì, il firmware è stato aggiornato.                                        |
| <ul> <li>Una volta entrati in tale pagina, cliccare sul simbolo dei "3 puntini"<br/>nell'angolo in alto a destra.</li> </ul>                                                      |      | Sì, il firmware era già aggiornato.                                        |
| Selezionare "Informazioni del prodotto".                                                                                                    |      | No, non è possibile aggiornare il firmware.                                |
| <ul> <li>Nella pagina delle informazioni del prodotto, controllare e/o aggiornare<br/>il firmware.</li> </ul>                                                                     |      |                                                                            |
| Salvare le impostazioni dell'unità. Archiviare le impostazioni con il relativo numero di serie e conservare il file per riferimenti futuri. Per salvare le impostazioni:          |      | Sì, il file delle impostazioni è stato salvato.                            |
| Entrare nella pagina delle impostazioni di VictronConnect.                                                                                                    |      | No, non è possibile salvare le                                             |
| <ul> <li>Una volta entrati in tale pagina, cliccare sul simbolo del "disco"<br/>nell'angolo in alto.</li> </ul>                                                                   |      | impostazioni.                                                              |
| <ul><li>Ripristinare tutte le impostazioni ai valori predefiniti:</li><li>Entrare nella pagina delle impostazioni di VictronConnect.</li></ul>                                    |      | Sì, le impostazioni sono quelle<br>predefinite.                            |
| <ul> <li>Una volta entrati in tale pagina, cliccare sul simbolo dei "3 puntini"<br/>nell'angolo in alto a destra e selezionare "Ripristina ai valori<br/>predefiniti".</li> </ul> |      | No, non è possibile ripristinare le<br>impostazioni ai valori predefiniti. |
| Linn Viston Connect visueling dei addici di amano Co la risposto è                                                                                                    |      | Non ci sono errori, passare al punto 6.                                    |
| affermativa, cercare di risolvere gli errori consultando il manuale del prodotto.                                                                                                 |      | C'erano degli errori, ma sono stati risolti.                               |
| Sono stati risolti tali errori?                                                                                                    |      | C'erano degli errori, ma non sono stati risolti.                           |
| Annotare il numero e il nome dell'errore.                                                                                                    | Nume | ro di errore:                                                              |
|                                                                                                    | Nome | dell'errore:                                                               |

## 6. Funzionalità

| Controllo della funzionalità dell'Inverter                                                                                                   |                                              |
|----------------------------------------------------------------------------------------------------|----------------------------------------------|
| Misurare la tensione CC nei morsetti di connessione CC all'interno                                                                           | Sì.                                          |
| dell'unità. Questa tensione corrisponde alla lettura della tensione della batteria nell'app VictronConnect?                                  | No, presentare una richiesta di garanzia.    |
| Misurare l'uscita CA con un multimetro True RMS. Si stanno misurando                                                                         | Sì.                                          |
| esattamente 230 VCA o 120 VCA, a seconda della tensione nominale CA dell'unità?                                                              | No, presentare una richiesta di<br>garanzia. |
| La tensione CA misurata corrisponde alla lettura della tensione CA                                                                           | Sì.                                          |
| nell'app VictronConnect?                                                                                                    | No, presentare una richiesta di<br>garanzia. |
| Caricare l'unità con lampade a incandescenza, riscaldatori elettrici<br>o gualsiasi altro tipo di carico resistivo CA. L'unità è in grado di | Sì.                                          |
| alimentare un carico di potenza pari a quella nominale senza incorrere in sovraccarichi o allarmi di temperatura?                            | No, presentare una richiesta di garanzia.    |
| l'unità produce un rumore insolito?                                                                                                    | Sì, presentare una richiesta di garanzia.    |
|                                                                                                    | No.                                          |

| Controllo della funzionalità del caricabatterie solare                                                                                                    |                                                     |
|----------------------------------------------------------------------------------------------------|-----------------------------------------------------|
| Collegare l'entrata FV dell'unità a un modulo di pannelli solari o a un<br>alimentatore CC appropriato con resistori in serie, come specificato<br>nel capitolo Apparecchiature di prova, banchi di prova e strumenti [1].<br>Regolare l'alimentazione CC a 20 V per un sistema da 12 V o a 40 V per<br>un sistema da 24 V.<br>Collegare l'Inverter SUN a una batteria parzialmente scarica. Misurare la<br>tensione della batteria. La tensione della batteria aumenta lentamente? | Sì.<br>No, presentare una richiesta di<br>garanzia. |
| Si sta caricando la batteria? Controllare se il caricabatterie sta<br>attraversando le fasi di carica "massa", "assorbimento", "mantenimento"<br>e "stoccaggio". Sta avvenendo questo processo?                                                                                                    | Sì.<br>No, presentare una richiesta di<br>garanzia. |
| Misurare la corrente di carica mediante una pinza amperometrica CC. La corrente di carica corrisponde a quella indicata nell'app VictronConnect (è consentita una deviazione massima dell'1 %)?                                                                                                    | Sì.<br>No, presentare una richiesta di<br>garanzia. |
| Forzare l'unità a fornire più corrente di carica utilizzando batterie parzialmente vuote o accendendo un grosso carico CC. L'unità è in grado di fornire il 100 % della sua corrente di carica nominale?                                                                                                    | Sì.<br>No, presentare una richiesta di<br>garanzia. |

### 7. Osservazioni

| Fornire ulteriori informazioni sui guasti o aggiungere questioni non trattate nelle domande precedenti |
|----------------------------------------------------------------------------------------------------|
|                                                                                                    |
|                                                                                                    |
|                                                                                                    |
|                                                                                                    |

# 8. Presentazione della RMA

| A titolo informativo, fornire i dettagli dopo la presentazione della RMA |  |                                                          |
|--------------------------------------------------------------------------|--|----------------------------------------------------------|
|                                                                          |  | Richiesta di garanzia.                                   |
| Tipo di RMA:                                                             |  | Richiesta di riparazione o sostituzione non in garanzia. |
| Data di presentazione della RMA                                          |  |                                                          |
| Numero RMA di Victron Energy                                             |  |                                                          |
| Il proprio numero di riferimento                                         |  |                                                          |

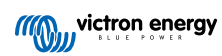

# 4. Modulo del test pre-RMA - Inverter/caricabatterie

### 1. Generale

| Informazioni su prodotto, sistema e guasti               |  |  |
|----------------------------------------------------------|--|--|
| Data                                                     |  |  |
| Modello                                                  |  |  |
| Codice articolo                                          |  |  |
| Numero di serie                                          |  |  |
| Data di installazione (se nota)                          |  |  |
| Data del guasto (se nota)                                |  |  |
| Tipo di batteria, marca e capacità complessiva (se nota) |  |  |

### 2. Controllo iniziale

| Controllo iniziale                                                                                   |                     |
|----------------------------------------------------------------------------------------------------|---------------------|
|                                                                                                    | Sì, senza garanzia. |
| L'unità presenta danni interni da acqua o conosione?                                                 | No.                 |
| Le parti interne dell'unità sono molto sporche o sono presenti fuliggine,                            | Sì, senza garanzia. |
| polvere o olio all'interno dell'unità?                                                               | No.                 |
| Ci cono oggotti ostronoj ell'interne dell'unità, como viti, enimeli e inestti?                       | Sì, senza garanzia. |
| Ci sono oggetti estranei ali interno dell'unita, come viti, animali o insetti?                       | No.                 |
| L'unità presenta segni di bruciatura delle parti interne o ha un odore di                            | Sì.                 |
| bruciato?                                                                                            | No.                 |
|                                                                                                    | Sì, senza garanzia. |
| L'unità presenta danni meccanici alle parti interne?                                                 | No.                 |
| L'unità presenta danni meccanici esterni, oppure danni da acqua o                                    | Sì, senza garanzia. |
| corrosione?                                                                                          | No.                 |
| L'unità presenta segni di bruciatura o di scioglimento sulla sua carcassa o ha un odore di bruciato? | Sì.                 |
|                                                                                                    | No.                 |
| L'unità presenta danni meccanici o da bruciatura ai connettori elettrici?                            | Sì, senza garanzia. |
|                                                                                                    | No.                 |

## 3. Primo avvio

| Alimentare l'unità e verificare                                       |   |                                           |
|-----------------------------------------------------------------------|---|-------------------------------------------|
| Rimuovere tutti i fili e i cavi dall'unità.                           |   |                                           |
| Collegare l'unità a un alimentatore CC o a un banco batterie.         |   | Sì, presentare una richiesta di garanzia. |
| Attivare l'alimentatore CC e accendere l'unità tramite l'interruttore | п | No                                        |
| principale.                                                           |   | NO.                                       |
| È presente un cortocircuito CC?                                       |   |                                           |
|                                                                       |   | Sì, passare al punto 4.                   |
| I LED sono accesi o lampeggiano?                                      |   | No.                                       |

| Alimentare l'unità e verificare                                                                                                    |                                                                                             |
|----------------------------------------------------------------------------------------------------|---------------------------------------------------------------------------------------------|
|                                                                                                    | Il fusibile non è rotto.                                                                    |
|                                                                                                    | Il fusibile sostitutivo si è bruciato:<br>presentare una richiesta di garanzia.             |
| Solo per MultiPlus 500-1600 VA o MultiPlus Compact:<br>Controllare il fusibile interno e sostituirlo se è rotto. Qual è il risultato?                                                                   | Il fusibile è stato sostituito, nessun LED acceso o lampeggiante.                           |
|                                                                                                    | Il fusibile è stato sostituito, i LED sono<br>accesi o lampeggianti: passare al punto<br>4. |
| Per tutte le unità, tranne MultiPlus Compact:                                                                                                    |                                                                                             |
| Controllare che il collegamento remoto sia posizionato; in caso<br>contrario, posizionare il collegamento. Sono ora presenti LED accesi o                                                               | Sì, passare al punto 4.                                                                     |
| lampeggianti?                                                                                                    | No.                                                                                         |
| Nota: Per individuare la posizione del collegamento remoto, consultare il manuale del prodotto.                                                                                                    |                                                                                             |
| Per il MultiPlus Compact:                                                                                                    |                                                                                             |
| Controllare gli interruttori DIP. L'interruttore DIP 1 deve essere impostato                                                                                                    | Sì passaro al punto 4                                                                       |
| l'interruttore DIP 1 su "off" e l'interruttore DIP 2 su "on". Sono ora                                                                                                    |                                                                                             |
| presenti LED accesi o lampeggianti?                                                                                                    | NO.                                                                                         |
| manuale del prodotto, capitolo 5.5.                                                                                                    |                                                                                             |
| Solo per le unità MultiPlus-II:                                                                                                    |                                                                                             |
| Controllare se il connettore del sensore di corrente dotato di cavo di giunzione è posizionato, altrimenti posizionarlo.                                                                                |                                                                                             |
|                                                                                                    | Il collegamento è posizionato                                                               |
|                                                                                                    |                                                                                             |
| Sense Sense COM G                                                                                                    | giunzione non era presente, ma ora è<br>stato posizionato.                                  |
|                                                                                                    | L'unità dispone di un connettore a jack                                                     |
| Nota: Consultare il manuale del prodotto per individuare la posizione del connettore del sensore di corrente. Il collegamento deve essere tra il terminale "INT" e il terminale "COM".                  | per cuffie.                                                                                 |
| Nota: Le unità più vecchie non dispongono di un connettore per il<br>sensore di corrente dotato di cavo di giunzione, ma di un connettore<br>a jack per cuffie. Questo passo non riguarda tali modelli. |                                                                                             |

### 4. Bluetooth

| Controllo Bluetooth                                                                                                    |                         |
|----------------------------------------------------------------------------------------------------|-------------------------|
| L'unità è un prodotto "Smart" (intelligente), ossia dotato di Bluetooth                                                                                                    | Sì.                     |
| integrato?                                                                                                    | No, passare al punto 5. |
| Il Bluetooth è attivo, cioè l'unità è presente nell'elenco dei dispositivi dell'app VictronConnect?                                                                                    | Sì, passare al punto 5. |
|                                                                                                    | No.                     |
| Se il Bluetooth non è attivo, è improbabile che si tratti di un modulo<br>Bluetooth difettoso. Più probabilmente, è stato spento il Bluetooth nelle<br>impostazioni di VictronConnect. | Sì, passare al punto 5. |
| Per riattivare il Bluetooth, consultare il manuale del prodotto.                                                                                                    | No.                     |
| Il Bluetooth è attivo ora?                                                                                                    |                         |

| Controllo Bluetooth                                                                                                    |                                                     |
|----------------------------------------------------------------------------------------------------|-----------------------------------------------------|
| <ul> <li>Se il Bluetooth non è ancora attivo, escludere quanto segue:</li> <li>Si stanno verificando problemi con il telefono o il tablet?</li> <li>Ci si trova nel raggio d'azione del Bluetooth?</li> <li>È possibile collegare un solo telefono o tablet alla volta tramite<br/>Bluetooth. Se è collegato un altro, l'unità sarà elencata ma oscurata<br/>nell'app VictronConnect.</li> <li>Consultare il manuale del prodotto e il manuale di VictronConnect per<br/>cercare di risolvere il problema del Bluetooth.</li> </ul> | Sì.<br>No, presentare una richiesta di<br>garanzia. |
| Il Bluetooth è attivo ora?                                                                                                    |                                                     |

# 5. Firmware e impostazioni

| Aggiornare il firmware e ripristinare le impostazioni predefinite                                                                                                    |                                                                            |
|----------------------------------------------------------------------------------------------------|----------------------------------------------------------------------------|
| Collegarsi tramite un'interfaccia (o Bluetooth) all'applicazione                                                                                                    | Sì.                                                                        |
| VictronConnect e navigare fino all'unità. E possibile?                                                                                                    | No, non è possibile; presentare una richiesta di garanzia.                 |
| Controllare se il firmware è aggiornato. Se il firmware non è aggiornato, aggiornarlo alla versione più recente utilizzando l'app VictronConnect:                                 |                                                                            |
| Entrare nella pagina delle impostazioni di VictronConnect.                                                                                                    |                                                                            |
| <ul> <li>Una volta entrati in tale pagina, cliccare sul simbolo dei "3 puntini"<br/>nell'angolo in alto a destra.</li> </ul>                                                      | Sì, il firmware è stato aggiornato.                                        |
| Selezionare "Informazioni del prodotto".                                                                                                    | Sì, il firmware era già aggiornato.                                        |
| <ul> <li>Nella pagina delle informazioni del prodotto, controllare e/o aggiornare<br/>il firmware.</li> </ul>                                                                     | No, non è possibile aggiornare il firmware.                                |
| <b>6</b> Se non fosse possibile aggiornare il firmware tramite<br>l'app VictronConnect, provare a utilizzare VE.Flash.                                                            |                                                                            |
| Salvare le impostazioni dell'unità. Archiviare le impostazioni con il                                                                                                    |                                                                            |
| salvare le impostazioni:                                                                                                    | Si, il file delle impostazioni e stato salvato.                            |
| Entrare nella pagina delle impostazioni di VictronConnect.                                                                                                    | No, non è possibile salvare le                                             |
| <ul> <li>Una volta entrati in tale pagina, cliccare sul simbolo del "disco"<br/>nell'angolo in alto.</li> </ul>                                                                   | impostazioni.                                                              |
| Ripristinare tutte le impostazioni ai valori predefiniti:                                                                                                    |                                                                            |
| Per tutti i modelli, tranne i modelli RS:                                                                                                    |                                                                            |
| Connettersi al VE.Configure.                                                                                                    |                                                                            |
| <ul> <li>Accedere al menu "Predefiniti" e cliccare su "Imposta tutte le<br/>impostazioni come predefinite"</li> </ul>                                                             |                                                                            |
| Navigare fino alla scheda "Assistente" e cancellare tutti gli assistenti.                                                                                                    | Sì, le impostazioni sono quelle<br>predefinite.                            |
| <ul> <li>Accedere alla scheda "Rete" e verificare che "Codice Paese/rete" sia<br/>impostato su "Nessuno".</li> </ul>                                                              | No, non è possibile ripristinare le<br>impostazioni ai valori predefiniti. |
| Per i modelli RS:                                                                                                    |                                                                            |
| Entrare nella pagina delle impostazioni di VictronConnect.                                                                                                    |                                                                            |
| <ul> <li>Una volta entrati in tale pagina, cliccare sul simbolo dei "3 puntini"<br/>nell'angolo in alto a destra e selezionare "Ripristina ai valori<br/>predefiniti".</li> </ul> |                                                                            |

| Aggiornare il firmware e ripristinare le impostazioni predefinite                                                                                              |            |                                                                                            |  |
|----------------------------------------------------------------------------------------------------|------------|--------------------------------------------------------------------------------------------|--|
| L'app VictronConnect visualizza dei codici di errore? Se la risposta è<br>affermativa, cercare di risolvere gli errori consultando il manuale del<br>prodotto. |            | Non ci sono errori, passare al punto 6.<br>C'erano degli errori, ma sono stati<br>risolti. |  |
| Sono stati risolti tali errori?                                                                                                    |            | C'erano degli errori, ma non sono stati<br>risolti.                                        |  |
| Annotare il numero e il nome dell'errore.                                                                                                    | Num<br>Nom | Numero di errore:<br>Nome dell'errore:                                                     |  |

### 6. Funzionalità

| Controllo della funzionalità dell'Inverter                                                                        |  |                                           |
|----------------------------------------------------------------------------------------------------|--|-------------------------------------------|
| Misurare la tensione CC nei morsetti di connessione CC all'interno                                                |  | Sì.                                       |
| dell'unità. Questa tensione corrisponde alla lettura della tensione della batteria nell'app VictronConnect?       |  | No, presentare una richiesta di garanzia. |
| Misurare l'uscita CA con un multimetro True RMS. Si stanno misurando                                              |  | Sì.                                       |
| esattamente 230 VCA o 120 VCA, a seconda della tensione nominale CA dell'unità?                                   |  | No, presentare una richiesta di garanzia. |
| La tansiana CA misurata corrignando alla lattura della tansiana CA                                                |  | Sì.                                       |
| La tensione CA misurata corrisponde alla lettura della tensione CA<br>nell'app VictronConnect?                    |  | No, presentare una richiesta di garanzia. |
| Caricare l'unità con lampade a incandescenza, riscaldatori elettrici                                              |  | Sì.                                       |
| alimentare un carico di potenza pari a quella nominale senza incorrere in sovraccarichi o allarmi di temperatura? |  | No, presentare una richiesta di garanzia. |
| L'unità produce un rumore insolito?                                                                               |  | No.                                       |
|                                                                                                    |  | Sì, presentare una richiesta di garanzia. |

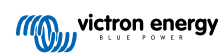

| Controllo del circuito di sicurezza del relè di terra e del relè di reimmis<br><u>Quattro-II</u>                                                                                                    | ssione - <u>Solo per MultiPlus-II, EasySolar-II e</u>                                           |  |
|----------------------------------------------------------------------------------------------------|-------------------------------------------------------------------------------------------------|--|
| Ambito di applicazione: Prova al banco per l'unità che segnala un errore 8                                                                                                    | (relè di terra) o un errore 11 (relè di reimmissione).                                          |  |
| Preparazione, controllo dell'alimentazione del banco di prova:                                                                                                    |                                                                                                 |  |
| Misurare la tensione tra massa/terra e neutro. Assicurarsi che sia inferiore a 30 VCA. Di solito la tensione tra massa e neutro non supera pochi volt.                                                                                                    |                                                                                                 |  |
| Una tensione di circa 230 VCA indica che la linea e il neutro sono scamb                                                                                                    | piati. Risolvere il problema prima di continuare.                                               |  |
| <ul> <li>Una tensione superiore a 30 VCA indica un problema di messa a terra de<br/>Questo problema deve essere risolto prima di continuare il test.</li> </ul>                                                                                                    | el banco di prova o dell'impianto dell'edificio.                                                |  |
| Tenere presente che questa prova al banco può essere eseguita <u>solo</u> se la VCA.                                                                                                    | tensione tra massa/terra e neutro è inferiore a 30                                              |  |
| Prova al banco:                                                                                                    |                                                                                                 |  |
| 1. Spegnere l'unità.                                                                                                    |                                                                                                 |  |
| 2. Collegare una batteria o un'alimentazione ai morsetti batteria.                                                                                                    |                                                                                                 |  |
| <ol> <li>Collegare l'ingresso CA all'unità, compresa massa/terra. Assicurarsi<br/>di non scambiare linea e neutro.</li> </ol>                                                                                                    |                                                                                                 |  |
| <ol> <li>Verificare due volte la posizione della linea e del neutro misurando<br/>la tensione CA tra il neutro e la massa. Questo valore non dovrebbe<br/>superare un massimo di pochi Volt.</li> </ol>                                                                                                    |                                                                                                 |  |
| 5. Non collegare nulla ai morsetti dell'uscita CA.                                                                                                    |                                                                                                 |  |
| 6. Accendere l'unità.                                                                                                    |                                                                                                 |  |
| <ol> <li>Aggiornare il firmware all'ultima versione. Se è già presente<br/>l'ultima versione, utilizzare VEConfigure per ripristinare tutte le<br/>impostazioni predefinite (nel menu in alto selezionare "Predefiniti"<br/>e poi "Impostare tutte le impostazione ai valori predefiniti").</li> </ol>                                                                                                    | <ul> <li>Sì, l'unità funziona come previsto.</li> <li>No presentare una richiesta di</li> </ul> |  |
| <ol> <li>Utilizzare VEConfigure e selezionare il codice di rete "Altro: non<br/>conforme ad alcuno standard di codice di rete".</li> </ol>                                                                                                    | garanzia.                                                                                       |  |
| Non utilizzare un codice GID con "Percorso neutro CA unito esternamente".                                                                                                    |                                                                                                 |  |
| 9. Inviare tutte le impostazioni.                                                                                                    |                                                                                                 |  |
| 10. Assicurarsi che non sia collegato nulla ai morsetti dell'uscita CA.                                                                                                    |                                                                                                 |  |
| VERIFICA: L'unità si avvia e si collega alla rete senza errori?                                                                                                    |                                                                                                 |  |
| Informazioni di contesto: quando è cablata con i corretti collegamenti di linea, neutro e terra sull'ingresso CA e non è collegato nulla all'uscita, se l'unità funziona sia in modalità isola (inversione) che collegata alla rete (carica), tutti i relè e i relativi circuiti di prova sono OK. Se l'unità dà problemi sul campo, nonostante il superamento di questa prova al banco, significa che è presente un problema nell'impianto elettrico ed è necessario seguire le procedure di risoluzione dei problemi per l'errore 8 (relè di terra) e l'errore 11 (relè di reimmissione). |                                                                                                 |  |
| Controllo dell'interruttore di trasferimento                                                                                                    |                                                                                                 |  |
| Collegare l'ingresso CA e accendere l'unità.                                                                                                    | □ Sì.                                                                                           |  |
| Verificare se, trascorsi alcuni secondi, l'ingresso CA passa all'uscita CA e l'unità inizia a caricare la batteria.                                                                                                    | <ul> <li>No, presentare una richiesta di garanzia.</li> </ul>                                   |  |
| Per unità da 3 kVA e oltre:                                                                                                    |                                                                                                 |  |
| Misurare la tensione della seconda uscita CA. Si misura la stessa tensione dell'ingresso CA dopo un ritardo di 2 minuti?                                                                                                    | <ul> <li>No, presentare una richiesta di garanzia.</li> </ul>                                   |  |
| Solo per i Quattro:                                                                                                    |                                                                                                 |  |
| Ripetere i passaggi precedenti per la seconda entrata (AC2-in). È riuscita correttamente tale azione?                                                                                                    | No, presentare una richiesta di garanzia.                                                       |  |

| Controllo della funzionalità del caricabatterie                                                                             |  |                                              |
|----------------------------------------------------------------------------------------------------|--|----------------------------------------------|
| Collegare il caricabatterie a una batteria parzialmente scarica.                                                            |  | Sì.                                          |
| Misurare la tensione della batteria. La tensione della batteria aumenta lentamente?                                         |  | No, presentare una richiesta di garanzia.    |
| Si sta caricando la batteria? Controllare se il caricabatterie sta                                                          |  | Sì.                                          |
| attraversando le fasi di carica "massa", "ass", "mant" e "stoccaggio". Sta avvenendo questo processo?                       |  | No, presentare una richiesta di<br>garanzia. |
| Misurare la corrente di carica mediante una pinza amperometrica CC. La                                                      |  | Sì.                                          |
| corrente di carica corrisponde a quella indicata nell'app VictronConnect<br>(è consentita una deviazione massima dell'1 %)? |  | No, presentare una richiesta di garanzia.    |
| Forzare l'unità a fornire più corrente di carica utilizzando batterie                                                       |  | Sì.                                          |
| grado di fornire l'80 % della corrente di carica nominale (80 % è<br>l'impostazione predefinita)?                           |  | No, presentare una richiesta di<br>garanzia. |

| Controllo aggiuntivo della funzionalità                                                                                                    |                                              |
|----------------------------------------------------------------------------------------------------|----------------------------------------------|
| Solo per le unità GX:                                                                                                    | Sì.                                          |
| Verificare la funzionalità del dispositivo GX. Il dispositivo GX funziona correttamente?                                                                                           | No, presentare una richiesta di<br>garanzia. |
| Solo per le unità EasySolar:                                                                                                    | Sì.                                          |
| Verificare il funzionamento del caricabatterie solare utilizzando il modulo del test pre-RMA del caricabatterie solare MPPT [25]. Il caricabatterie solare funziona correttamente? | No, presentare una richiesta di garanzia.    |

### 7. Osservazioni

| Fornire ulteriori informazioni sui guasti o aggiungere questioni non trattate nelle domande precedenti |  |
|----------------------------------------------------------------------------------------------------|--|
|                                                                                                    |  |
|                                                                                                    |  |
|                                                                                                    |  |
|                                                                                                    |  |

## 8. Presentazione della RMA

| A titolo informativo, fornire i dettagli dopo la presentazione della RMA |  |                                                          |
|--------------------------------------------------------------------------|--|----------------------------------------------------------|
|                                                                          |  | Richiesta di garanzia.                                   |
| Tipo di RMA:                                                             |  | Richiesta di riparazione o sostituzione non in garanzia. |
| Data di presentazione della RMA                                          |  |                                                          |
| Numero RMA di Victron Energy                                             |  |                                                          |
| Il proprio numero di riferimento                                         |  |                                                          |

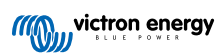

# 5. Modulo del test pre-RMA - Caricabatterie intelligente

### 1. Generale

| Informazioni su prodotto, sistema e guasti               |  |  |
|----------------------------------------------------------|--|--|
| Data                                                     |  |  |
| Modello                                                  |  |  |
| Codice articolo                                          |  |  |
| Numero di serie                                          |  |  |
| Data di installazione (se nota)                          |  |  |
| Data del guasto (se nota)                                |  |  |
| Tipo di batteria, marca e capacità complessiva (se nota) |  |  |

### 2. Controllo iniziale

| Controllo iniziale                                                         |                     |
|----------------------------------------------------------------------------|---------------------|
|                                                                            | Sì, senza garanzia. |
| L'unità presenta danni meccanici sulla sua carcassa?                       | No.                 |
| L'unità presenta segni di bruciatura o di scioglimento sulla sua carcassa  | Sì.                 |
| o ha un odore di bruciato?                                                 | No.                 |
| L'unità presenta danni meccanici o da bruciatura sui fili o sui connettori | Sì, senza garanzia. |
| elettrici?                                                                 | No.                 |

### 3. Primo avvio

| Alimentare l'unità e verificare                                                                                                |                                                                                                    |
|----------------------------------------------------------------------------------------------------|----------------------------------------------------------------------------------------------------|
| Collegare l'unità a un alimentatore CA. L'unità dovrebbe accendersi<br>automaticamente.                                        | Sì, presentare una richiesta di garanzia.                                                                  |
| È presente un cortocircuito in CA?                                                                                             | No.                                                                                                    |
|                                                                                                    | Sì.                                                                                                    |
|                                                                                                    | No.                                                                                                    |
|                                                                                                    | Il fusibile non è rotto.                                                                                   |
| Solo per caricabatterie IP22, IP67 e alcuni IP65:<br>Rimuovere il fusibile e verificarne la continuità. Se il fusibile è rotto | Il fusibile era rotto ed è stato sostituito senza problemi.                                                |
| sostituirlo. Qual è il risultato?                                                                                              | Il fusibile era rotto e il fusibile di<br>ricambio si è bruciato; presentare una<br>richiesta di garanzia. |
| Solo per caricabatterie IP43:                                                                                                  |                                                                                                    |
| Controllare se il collegamento remoto è ben posizionato. Se<br>il collegamento remoto non fosse ben posizionato, posizionato   | Il collegamento è stato posizionato.                                                                       |
| correttamente. Qual è il risultato?                                                                                            | Il collegamento non era posizionato ed                                                                     |
| Nota: Per individuare la posizione del collegamento remoto, consultare il manuale del prodotto.                                | é stato collocato.                                                                                         |

| Alimentare l'unità e verificare                                                                                                    |                                |
|----------------------------------------------------------------------------------------------------|--------------------------------|
| Misurare la tensione sui morsetti o sui cavi della batteria del<br>caricabatterie. Se il caricabatterie ha più uscite di carica, misurare la<br>tensione su ciascuna di esse. Si rilevano almeno 12 V o 24 V sulle uscite<br>(a seconda del modello di caricabatterie)?<br><u>Solo per caricabatterie IP65:</u> Innanzitutto, scollegare il connettore CC dal<br>cavo accessorio (cavo con occhiello o terminale a morsetto) e misurare<br>la tensione CC sul connettore CC più vicino al caricabatterie. Quindi<br>collegare il connettore al cavo accessorio e misurare la tensione CC sui<br>terminali a occhiello o a morsetto. Si rilevano almeno 12 V o 24 V (a<br>seconda del modello di caricabatterie)? | Sì, passare al punto 4.<br>No. |

### 4. Bluetooth

| Controllo Bluetooth                                                                                                    |                                              |
|----------------------------------------------------------------------------------------------------|----------------------------------------------|
| L'unità è un prodotto "Smart" (intelligente), ossia dotato di Bluetooth                                                                                                    | Sì.                                          |
| integrato?                                                                                                    | No, passare al punto 5.                      |
| Il Bluetooth è attivo, cioè l'unità è presente nell'elenco dei dispositivi                                                                                                    | Sì, passare al punto 5.                      |
| dell'app VictronConnect?                                                                                                    | No.                                          |
| Se il Bluetooth non è attivo, è improbabile che si tratti di un modulo<br>Bluetooth difettoso. Più probabilmente, è stato spento il Bluetooth nelle<br>impostazioni di Victoro Connect |                                              |
| Per riattivare il Bluetooth                                                                                                    | Sì, passare al punto 5.                      |
| <ul> <li>Premere e tenere premuto il tasto "mode" per 10 secondi per riattivare<br/>il Bluetooth.</li> </ul>                                                                           | No.                                          |
| Il Bluetooth è attivo ora?                                                                                                    |                                              |
| Se il Bluetooth non è ancora attivo, escludere quanto segue:                                                                                                    |                                              |
| Si stanno verificando problemi con il telefono o il tablet?                                                                                                    |                                              |
| Ci si trova nel raggio d'azione del Bluetooth?                                                                                                    |                                              |
| È possibile collegare un solo telefono o tablet alla volta tramite                                                                                                    | Sì.                                          |
| Bluetooth. Se è collegato un altro, l'unità sarà elencata ma oscurata nell'app VictronConnect.                                                                                         | No, presentare una richiesta di<br>garanzia. |
| Consultare il manuale del prodotto e il manuale di VictronConnect per cercare di risolvere il problema del Bluetooth.                                                                  |                                              |
| Il Bluetooth è attivo ora?                                                                                                    |                                              |

### 5. Firmware e impostazioni

| Aggiornare il firmware e ripristinare le impostazioni predefinite                                                                                 |                                                            |
|----------------------------------------------------------------------------------------------------|------------------------------------------------------------|
| Collegarsi tramite Bluetooth (o interfaccia) all'app VictronConnect e navigare fino all'unità. È possibile?                                       | Sì.                                                        |
| Se il codice PIN è sconosciuto, ripristinarlo utilizzando il codice PUK. Per informazioni su come fare, consultare il manuale di VictronConnect.  | No, non è possibile; presentare una richiesta di garanzia. |
| Controllare se il firmware è aggiornato. Se il firmware non è aggiornato, aggiornarlo alla versione più recente utilizzando l'app VictronConnect: |                                                            |
| Entrare nella pagina delle impostazioni di VictronConnect.                                                                                        | Sì, il firmware è stato aggiornato.                        |
| <ul> <li>Una volta entrati in tale pagina, cliccare sul simbolo dei "3 puntini"<br/>nell'angolo in alto a destra.</li> </ul>                      | Sì, il firmware era già aggiornato.                        |
| Selezionare "Informazioni del prodotto".                                                                                                    | No, non è possibile aggiornare il firmware.                |
| <ul> <li>Nella pagina delle informazioni del prodotto, controllare e/o aggiornare<br/>il firmware.</li> </ul>                                     |                                                            |

| Aggiornare il firmware e ripristinare le impostazioni predefinite                                                                                                    |                                                                                                    |  |
|----------------------------------------------------------------------------------------------------|----------------------------------------------------------------------------------------------------|--|
| <ul> <li>Salvare le impostazioni dell'unità. Archiviare le impostazioni con il relativo numero di serie e conservare il file per riferimenti futuri. Per salvare le impostazioni:</li> <li>Entrare nella pagina delle impostazioni di VictronConnect.</li> <li>Una volta entrati in tale pagina, cliccare sul simbolo del "disco"</li> </ul> | <ul> <li>Sì, il file delle impostazioni è stato salvato.</li> <li>No, non è possibile salvare le impostazioni.</li> </ul> |  |
| nell'angolo in alto.                                                                                                    |                                                                                                    |  |
| Entrare nella pagina delle impostazioni di VictronConnect.                                                                                                    | Sì, le impostazioni sono quelle predefinite.                                                                              |  |
| <ul> <li>Una volta entrati in tale pagina, cliccare sul simbolo dei "3 puntini"<br/>nell'angolo in alto a destra e selezionare "Ripristina ai valori<br/>predefiniti".</li> </ul>                                                                                                    | No, non è possibile ripristinare le<br>impostazioni ai valori predefiniti.                                                |  |
|                                                                                                    | □ Nessun errore.                                                                                                    |  |
| L'app VictronConnect visualizza dei codici errore attivi? Se la risposta<br>è affermativa, cercare di risolvere gli errori consultando il manuale del<br>prodotto.                                                                                                    | C'erano degli errori, ma sono stati risolti.                                                                              |  |
| Sono stati risolti tali errori?                                                                                                    | C'erano degli errori, ma non sono stati risolti.                                                                          |  |
| Se è presente un errore attivo, annotare il numero e il nome dell'errore.<br>Se è necessario più spazio, utilizzare la sezione "Osservazioni" del<br>presente modulo.                                                                                                    | Numero di errore:<br>Nome dell'errore:                                                                                    |  |
| Controllare la cronologia. Si sono verificati errori cronologici? Se sì, annotarli. Salvare una copia del file della cronologia per riferimento.                                                                                                    | □         Sì, Numero/i:           □         No.                                                                           |  |

### 6. Funzionalità

| Controllo della funzionalità del caricabatterie                                                                                             |                                                            |
|----------------------------------------------------------------------------------------------------|------------------------------------------------------------|
| Impostare il caricabatterie in modalità "normale". A tale fine, premere<br>il pulsante "mode" finché non si accende il LED "normale". Se il | Il caricabatterie è stato impostato in modalità "normale". |
| caricabatterie non dispone di un pulsante "mode", è possibile effettuare questa operazione tramite l'app VictronConnect.                    | Non è possibile; il pulsante "mode" è rotto.               |
| Misurare la tensione sui morsetti batteria del caricabatterie. Si rilevano                                                                  | Sì.                                                        |
| almeno 12 V o 24 V (a seconda del modello di caricabatterie)?                                                                               | No, presentare una richiesta di garanzia.                  |
| Comparare la tensione misurata con la lettura della tensione indicata                                                                       | Sì.                                                        |
| nell'app VictronConnect. Sono uguali (è ammessa una deviazione massima dell'1 %)?                                                           | No, presentare una richiesta di<br>garanzia.               |
| Collegare il caricabatterie a una batteria parzialmente scarica.                                                                            | Sì.                                                        |
| Misurare la tensione della batteria. La tensione della batteria aumenta lentamente?                                                         | No, presentare una richiesta di<br>garanzia.               |
| Si sta caricando la batteria? Controllare se il caricabatterie sta                                                                          | Sì.                                                        |
| attraversando le fasi di carica massa, assorbimento, mantenimento e stoccaggio. Sta avvenendo questo processo?                              | No, presentare una richiesta di<br>garanzia.               |
| Forzare il caricabatterie a fornire più corrente di carica collegandolo a                                                                   | Sì.                                                        |
| stessa batteria. La batteria è in grado di fornire la sua piena corrente<br>nominale?                                                       | No, presentare una richiesta di<br>garanzia.               |
| Misurare la corrente di carica mediante una pinza amperometrica CC. La                                                                      | Sì.                                                        |
| corrente di carica corrisponde a quella indicata nell'app VictronConnect (è consentita una deviazione massima dell'1 %)?                    | No, presentare una richiesta di<br>garanzia.               |

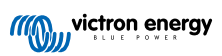

| Controllo della funzionalità del caricabatterie                                                                                                    |                                                                                                    |
|----------------------------------------------------------------------------------------------------|----------------------------------------------------------------------------------------------------|
| Solo per caricabatterie IP65 e IP67:                                                                                                    | Sì.                                                                                                    |
| Mentre il caricabatterie fornisce piena corrente, misurare la tensione<br>della batteria. Comparare tale tensione con quella indicata nella app<br>VictronConnect. Le tensioni si discostano meno del 3 % l'una dall'altra? | No. Probabilmente il problema non è<br>coperto da garanzia, in quanto può<br>essere causato da cavi o connettori<br>difettosi. |

# 7. Osservazioni

| Fornire ulteriori informazioni sui guasti o aggiungere questioni non trattate nelle domande precedenti |
|----------------------------------------------------------------------------------------------------|
|                                                                                                    |
|                                                                                                    |
|                                                                                                    |
|                                                                                                    |

### 8. Presentazione della RMA

| A titolo informativo, fornire i dettagli dopo la presentazione della RMA |  |                                                          |
|--------------------------------------------------------------------------|--|----------------------------------------------------------|
|                                                                          |  | Richiesta di garanzia.                                   |
| Tipo di RMA:                                                             |  | Richiesta di riparazione o sostituzione non in garanzia. |
| Data di presentazione della RMA                                          |  |                                                          |
| Numero RMA di Victron Energy                                             |  |                                                          |
| Il proprio numero di riferimento                                         |  |                                                          |

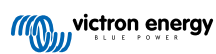

# 6. Modulo del test pre-RMA - Caricabatterie solare MPPT

### 1. Generale

| Informazioni su prodotto, sistema e guasti               |  |
|----------------------------------------------------------|--|
| Data                                                     |  |
| Modello                                                  |  |
| Codice articolo                                          |  |
| Numero di serie                                          |  |
| Data di installazione (se nota)                          |  |
| Data del guasto (se nota)                                |  |
| Nome o ID del sito VRM (se del caso)                     |  |
| Tipo di batteria, marca e capacità complessiva (se nota) |  |
| Potenza nominale del modulo solare (W)                   |  |
| Tensione massima a circuito aperto del modulo solare (V) |  |

### 2. Controllo iniziale

| Controllo iniziale                                                                                                    |                                                                          |
|----------------------------------------------------------------------------------------------------|--------------------------------------------------------------------------|
| L'unità presenta danni meccanici sulla sua carcassa?                                                                                                    | Sì, senza garanzia.                                                      |
|                                                                                                    | No.                                                                      |
| L'unità presenta segni di bruciatura o di scioglimento sulla sua carcassa?                                                                                                    | Sì.                                                                      |
|                                                                                                    | No.                                                                      |
| l 'unità presenta danni meccanici o da bruciatura ai connettori elettrici?                                                                                                    | Sì, senza garanzia.                                                      |
|                                                                                                    | No.                                                                      |
| Solo per il modello da 15 A:                                                                                                    |                                                                          |
| Esce sabbia dall'unità?                                                                                                    | Sì, non coperto da garanzia se causato                                   |
| Informazioni preliminari: La sabbia viene utilizzata come agente                                                                                                    | da danni meccanici.                                                      |
| caduta dall'alto su un pavimento duro, potrebbe aver subito un danno                                                                                                    | No.                                                                      |
| che causa una fuoriuscita della sabbia. I danni meccanici non sono                                                                                                    |                                                                          |
|                                                                                                    |                                                                          |
| <ul> <li>Solo per i modelli da 10 A, 15 A e 20 A:</li> <li>Rimuovere il fusibile.</li> <li>verificare la continuità del fusibile utilizzando un multimetro impostato sulla modalità di resistenza.</li> <li>Se il fusibile è rotto, sostituirlo.</li> <li>Qual è il risultato?</li> </ul>                   | Il fusibile non è rotto.<br>Il fusibile era rotto ed è stato sostituito. |
| Informazioni preliminari: Se il fusibile di ricambio si brucia, si verifica<br>un cortocircuito nel caricabatterie solare; ciò indica quasi sempre che il<br>caricabatterie solare è stato collegato alla polarità inversa della batteria.<br>La polarità inversa della batteria non è coperta da garanzia. |                                                                          |

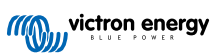

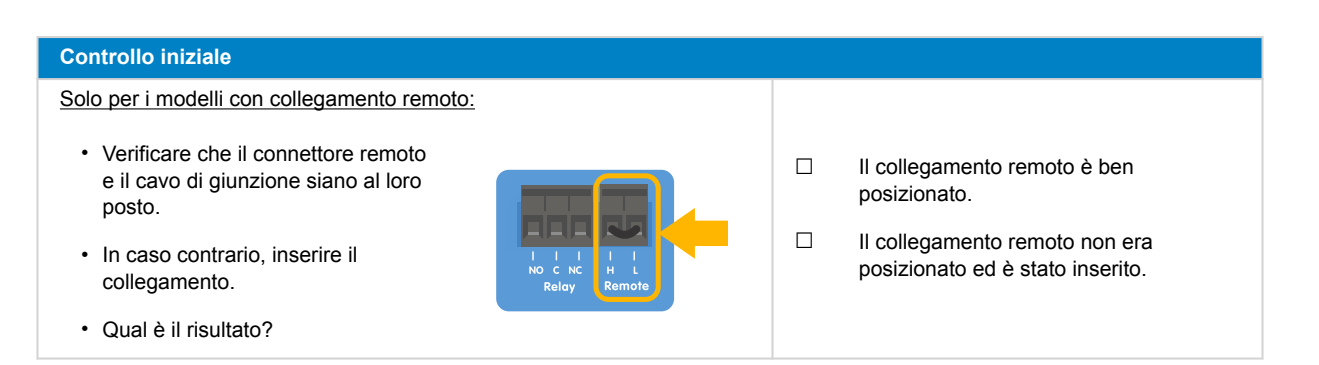

## 3. Verifica del relè di cortocircuito FV

| Verifica del relè di cortocircuito FV                                                                                                    |                                                     |
|----------------------------------------------------------------------------------------------------|-----------------------------------------------------|
| <ul> <li>Verificare la presenza di un cortocircuito tra i due connettori FV, utilizzando un multimetro in modalità resistenza.</li> <li>È presente un cortocircuito?</li> </ul> | Sì.<br>No, passare alla sezione 4                   |
| L'unità è un modello 250/100 TR VE.Can?                                                                                                    | Sì.<br>No, presentare una richiesta di<br>garanzia. |
| L'unità ha un numero di serie HQ2150 o superiore?                                                                                                    | Sì.<br>No, passare alla sezione 4                   |
| Alimentare il caricabatterie solare con un alimentatore da banco<br>impostato a 12 V e un limite di corrente di 0,4 A collegato ai morsetti<br>della batteria.<br>Si accende?   | Sì.<br>No, presentare una richiesta di<br>garanzia. |

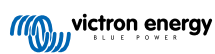

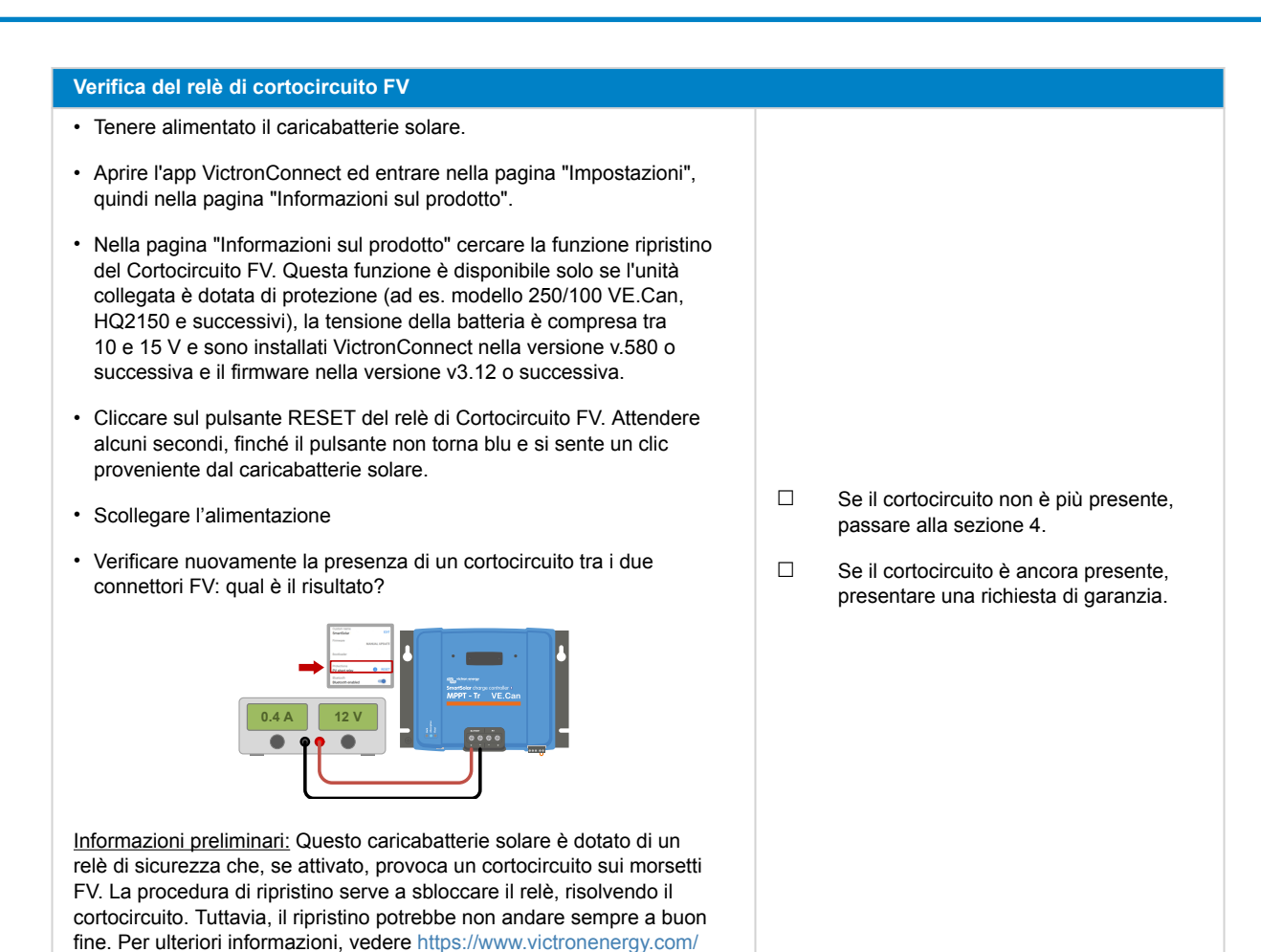

# 4. Verifica del FET e prima accensione

### Verifica del FET e dell'accensione

live/mppt pv short relay reset.

- Predisporre un multimetro nella posizione del diodo.
- Collegare il cavo positivo del multimetro (rosso) al morsetto positivo del FV.
- Collegare il cavo negativo (nero) del multimetro al morsetto positivo della batteria.
- · Che valore indica il multimetro?

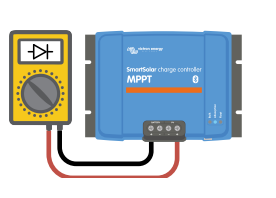

- Inferiore a 0,3 V (FET inverso e FET lato alto in cortocircuito). Presentare una richiesta di garanzia.
- Compreso tra 0,3 e 0,8 V (FET lato alto in cortocircuito). Presentare una richiesta di garanzia.
- □ Superiore a 0,8 V o OL (=Over Limit, oltre il limite).

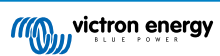

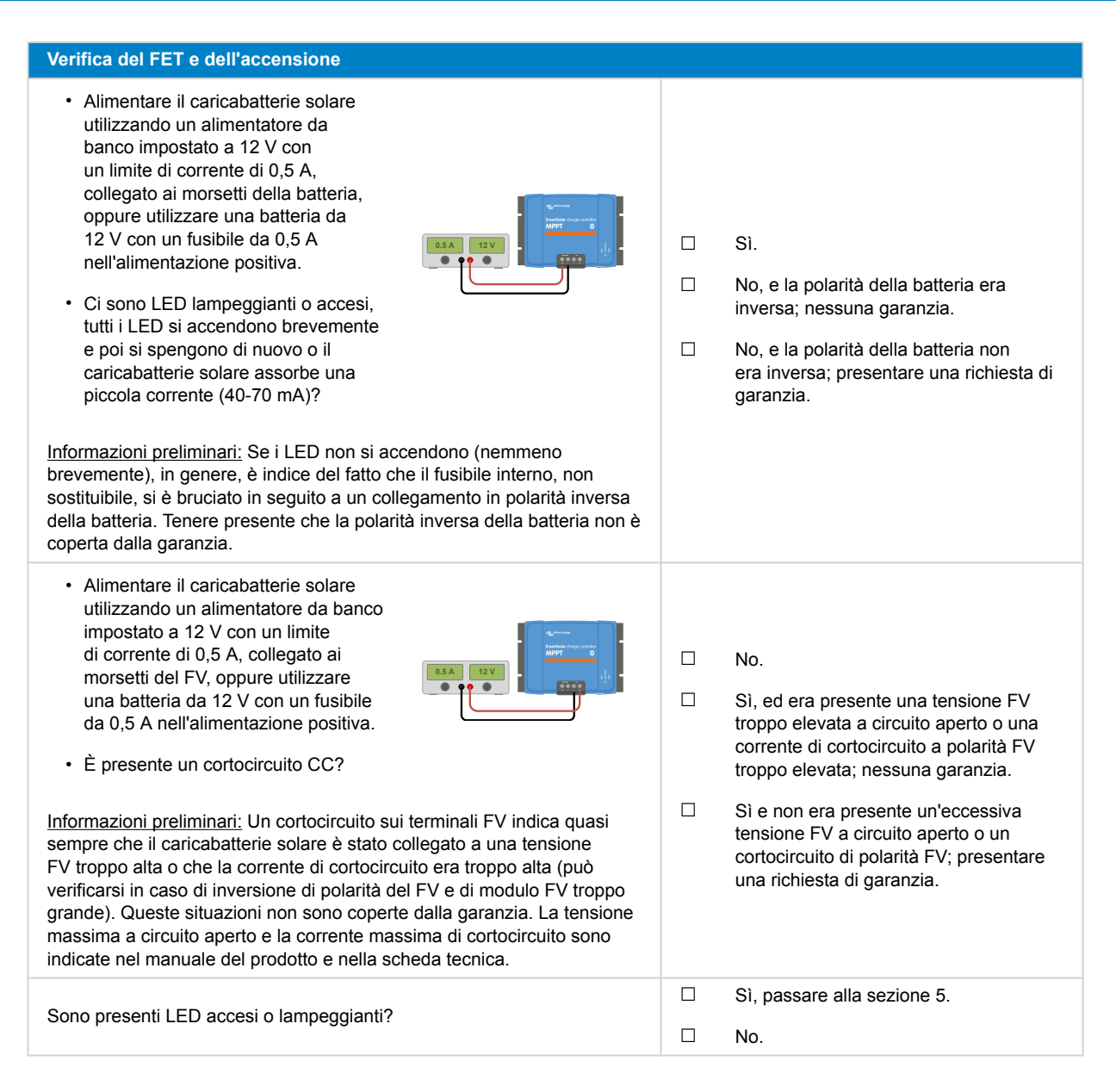

### 5. Bluetooth

| Controllo Bluetooth                                                        |                             |
|----------------------------------------------------------------------------|-----------------------------|
| L'unità è un prodotto "Smart" (intelligente), ossia dotato di Bluetooth    | Sì.                         |
| integrato?                                                                 | No, passare alla sezione 6. |
| Il Bluetooth è attivo, cioè l'unità è presente nell'elenco dei dispositivi | Sì, passare alla sezione 6. |
| dell'app VictronConnect?                                                   | No.                         |

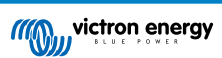

| Controllo Bluetooth                                                                                                    |                                                                            |
|----------------------------------------------------------------------------------------------------|----------------------------------------------------------------------------|
| <ul> <li>Se il Bluetooth non è attivo, è improbabile che si tratti di un modulo<br/>Bluetooth difettoso. Più probabilmente, è stato spento il Bluetooth nelle<br/>impostazioni di VictronConnect.</li> <li>Per riattivare il Bluetooth: <ol> <li>Collegarsi alla porta VE.Direct dell'unità mediante un'interfaccia<br/>VE.Direct a USB e un computer, un telefono Android o un tablet<br/>Android.</li> </ol> </li> <li>Aprire l'app VictronConnect e navigare fino alla pagina<br/>"Impostazioni" dell'unità.</li> <li>Dalla pagina "Impostazioni", entrare nella pagina "Informazioni sul<br/>prodotto".</li> <li>Verificare che il Bluetooth sia attivo. Se non è attivato, attivarlo.</li> <li>Il Bluetooth è attivo ora?</li> </ul> | <ul> <li>Sì, passare alla sezione 6.</li> <li>No.</li> </ul>               |
| <ul> <li>Se il Bluetooth non è ancora attivo, escludere quanto segue:</li> <li>Si stanno verificando problemi con il telefono o il tablet?</li> <li>Ci si trova nel raggio d'azione del Bluetooth?</li> <li>È possibile collegare un solo telefono o tablet alla volta tramite<br/>Bluetooth. Se è collegato un altro, l'unità sarà elencata ma oscurata<br/>nell'app VictronConnect.</li> <li>Consultare il manuale del prodotto e il manuale di VictronConnect per<br/>cercare di risolvere il problema del Bluetooth.</li> <li>Il Bluetooth è attivo ora?</li> </ul>                                                                                                    | <ul> <li>Sì.</li> <li>No, presentare una richiesta di garanzia.</li> </ul> |

# 6. Firmware e impostazioni

| Aggiornare il firmware e ripristinare le impostazioni predefinite                                                                                                    |                                                                                                    |
|----------------------------------------------------------------------------------------------------|----------------------------------------------------------------------------------------------------|
| Collegarsi tramite un'interfaccia (o Bluetooth) all'applicazione<br>VictronConnect e navigare fino all'unità. È possibile?                                                                                                    | <ul> <li>Sì.</li> <li>No, non è possibile; presentare una richiesta di garanzia.</li> </ul>                                                               |
| <ul> <li>Controllare se il firmware è aggiornato. Se il firmware non è aggiornato, aggiornarlo alla versione più recente utilizzando l'app VictronConnect:</li> <li>Entrare nella pagina delle impostazioni di VictronConnect.</li> <li>Una volta entrati in tale pagina, cliccare sul simbolo dei "3 puntini" nell'angolo in alto a destra.</li> <li>Selezionare "Informazioni del prodotto".</li> <li>Nella pagina delle informazioni del prodotto, controllare e/o aggiornare il firmware.</li> <li>Tenere presente che, quando il collegamento avviene tramite Bluetooth, sia il caricabatterie solare che il modulo BLE devono essere aggiornati. Se il collegamento avviene tramite VE.Direct, deve essere aggiornato solo il caricabatterie solare.</li> </ul> | <ul> <li>Sì, il firmware è stato aggiornato.</li> <li>Sì, il firmware era già aggiornato.</li> <li>No, non è possibile aggiornare il firmware.</li> </ul> |
| <ul> <li>Salvare le impostazioni dell'unità. Archiviare le impostazioni con il relativo numero di serie e conservare il file per riferimenti futuri. Per salvare le impostazioni:</li> <li>Entrare nella pagina delle impostazioni di VictronConnect.</li> <li>Una volta entrati in tale pagina, cliccare sul simbolo del "disco" nell'angolo in alto.</li> </ul>                                                                                                    | <ul> <li>Sì, il file delle impostazioni è stato salvato.</li> <li>No, non è possibile salvare le impostazioni.</li> </ul>                                 |

| Aggiornare il firmware e ripristinare le impostazioni predefinite                                                                                                    |            |                                                                            |
|----------------------------------------------------------------------------------------------------|------------|----------------------------------------------------------------------------|
| Ripristinare tutte le impostazioni ai valori predefiniti: <ul> <li>Entrare nella pagina delle impostazioni di VictronConnect.</li> </ul>                                          |            | Sì, le impostazioni sono quelle<br>predefinite.                            |
| <ul> <li>Una volta entrati in tale pagina, cliccare sul simbolo dei "3 puntini"<br/>nell'angolo in alto a destra e selezionare "Ripristina ai valori<br/>predefiniti".</li> </ul> |            | No, non è possibile ripristinare le<br>impostazioni ai valori predefiniti. |
|                                                                                                    |            | Nessun errore.                                                             |
| L'app VictronConnect visualizza dei codici errore attivi? Se la risposta<br>è affermativa, cercare di risolvere gli errori consultando il manuale del<br>prodotto.                |            | C'erano degli errori, ma sono stati<br>risolti.                            |
| Sono stati risolti tali errori?                                                                                                    |            | C'erano degli errori, ma non sono stati risolti.                           |
| Se è presente un errore attivo, annotare il numero e il nome dell'errore.<br>Se è necessario più spazio, utilizzare la sezione "Osservazioni" del<br>presente modulo.             | Num<br>Nom | ero di errore:<br>e dell'errore:                                           |
| Controllare la cronologia. Si sono verificati errori cronologici? Se sì,                                                                                                    |            | Sì, Numero/i:                                                              |
| annotarli. Salvare una copia del file della cronologia per riferimento.                                                                                                    |            | No.                                                                        |
| Controllare la cronologia. Qual è stata la tensione FV più alta registrata?                                                                                                    |            | Sì, la tensione FV massima era:                                            |
| solare. La tensione FV era superiore alla tensione massima dei cancabattene                                                                                                    |            | No.                                                                        |
| Controllare la scheda tendenze. Contiene dei dati?                                                                                                    |            | Sì, effettuare uno screenshot e allegarlo all'RMA.                         |
|                                                                                                    |            | No.                                                                        |

# 7. Funzionalità

| Controllo della funzionalità del caricabatterie solare                                                                                                    |                                              |
|----------------------------------------------------------------------------------------------------|----------------------------------------------|
| Preparare il caricabatterie solare per il test di funzionalità:                                                                                                |                                              |
| <ul> <li>Collegare i morsetti della batteria a<br/>una batteria da 12 V:</li> </ul>                                                                            |                                              |
| Collegare i terminali del FV a un<br>alimentatore da 24 V a o a una<br>batteria da 24 V.                                                                       | Fatto.                                       |
| Collegare il caricabatterie solare alla<br>App VictronConnect.                                                                                                 |                                              |
| Entrare nella pagina delle<br>impostazioni e impostare la<br>"tensione della batteria" su 12 V.                                                                |                                              |
| Misurare la tensione sui morsetti FV del caricabatterie solare.<br>Comparare tale tensione con la tensione fotovoltaica indicata nella app<br>VictronConnect.  | Sì.                                          |
| Sono entrambi uguali? È ammessa una piccola deviazione a causa delle imprecisioni di misurazione.                                                              | No, presentare una richiesta di<br>garanzia. |
| Misurare la tensione sui morsetti batteria del caricabatterie solare.<br>Comparare tale tensione con la tensione batteria indicata nella app<br>VictronConnect | Sì.                                          |
| Sono entrambi uguali? È ammessa una piccola deviazione a causa delle imprecisioni di misurazione.                                                              | No, presentare una richiesta di<br>garanzia. |
| Si sta caricando la batteria? Controllare se il caricabatterie solare sta                                                                                      | Sì.                                          |
| attraversando le fasi di carica di massa, assorbimento e mantenimento.<br>Sta avvenendo questo processo?                                                       | No, presentare una richiesta di<br>garanzia. |

| Controllo della funzionalità del caricabatterie solare                                                                                                    |                                                                                                    |
|----------------------------------------------------------------------------------------------------|----------------------------------------------------------------------------------------------------|
| Forzare il caricabatterie solare a fornire più corrente di carica<br>collegandolo a una batteria vuota o accendendo un grosso carico CC<br>collegato alla stessa batteria.<br>La batteria è in grado di fornire la sua piena corrente nominale? | Sì.<br>No, presentare una richiesta di<br>garanzia.                                                                                   |
| Misurare la corrente di carica mediante una pinza amperometrica CC.<br>La corrente di carica corrisponde a quella indicata nell'app<br>VictronConnect? È ammessa una piccola deviazione a causa delle<br>imprecisioni di misurazione.           | Sì.<br>No, presentare una richiesta di<br>garanzia.                                                                                   |
| Mentre il caricabatterie solare fornisce piena corrente, misurare la<br>tensione della batteria.<br>Comparare tale tensione con quella indicata nella app VictronConnect.<br>Le tensioni si discostano meno del 3 % l'una dall'altra?           | Sì.<br>No. Probabilmente il problema non è<br>coperto da garanzia, in quanto può<br>essere causato da cavi o connettori<br>difettosi. |

### 8. Osservazioni

| Fornire ulteriori informazioni sui guasti o aggiungere questioni non trattate nelle domande precedenti |  |  |  |
|----------------------------------------------------------------------------------------------------|--|--|--|
|                                                                                                    |  |  |  |
|                                                                                                    |  |  |  |
|                                                                                                    |  |  |  |
|                                                                                                    |  |  |  |

### 9. Presentazione della RMA

| A titolo informativo, fornire i dettagli dopo la presentazione della RMA |  |                                                          |
|--------------------------------------------------------------------------|--|----------------------------------------------------------|
|                                                                          |  | Richiesta di garanzia.                                   |
| Tipo di RMA:                                                             |  | Richiesta di riparazione o sostituzione non in garanzia. |
| Data di presentazione della RMA                                          |  |                                                          |
| Numero RMA di Victron Energy                                             |  |                                                          |
| Il proprio numero di riferimento                                         |  |                                                          |

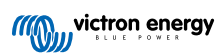

# 7. Modulo del test pre-RMA - Caricabatterie solare SmartSolar MPPT RS

### 1. Generale

| Informazioni su prodotto, sistema e guasti               |  |  |
|----------------------------------------------------------|--|--|
| Data                                                     |  |  |
| Modello                                                  |  |  |
| Codice articolo                                          |  |  |
| Numero di serie                                          |  |  |
| Data di installazione (se nota)                          |  |  |
| Data del guasto (se nota)                                |  |  |
| Nome o ID del sito VRM (se del caso)                     |  |  |
| Tipo di batteria, marca e capacità complessiva (se nota) |  |  |
| Potenza nominale del modulo solare (W)                   |  |  |
| Tensione massima a circuito aperto del modulo solare (V) |  |  |

### 2. Controllo iniziale

| Controllo iniziale                                                                    |                                                                    |
|---------------------------------------------------------------------------------------|--------------------------------------------------------------------|
| L'unità presenta danni meccanici sulla sua carcassa?                                  | Sì, senza garanzia.                                                |
|                                                                                       | No.                                                                |
|                                                                                       | Sì.                                                                |
| L'unità presenta segni di bruciatura o di sciogimento sulla sua carcassa?             | No.                                                                |
|                                                                                       | Sì, senza garanzia.                                                |
| L'unità presenta danni meccanici o da bruciatura ai connetton elettrici?              | No.                                                                |
| Solo per i modelli con collegamento remoto:                                           |                                                                    |
| Verificare che il connettore remoto<br>e il cavo di giunzione siano al loro<br>posto. | Il collegamento remoto è ben<br>posizionato.                       |
| In caso contrario, inserire il collegamento.                                          | Il collegamento remoto non era<br>posizionato ed è stato inserito. |
| Qual è il risultato?                                                                  |                                                                    |

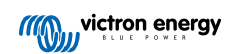

### 3. Verifica del relè di chiusura

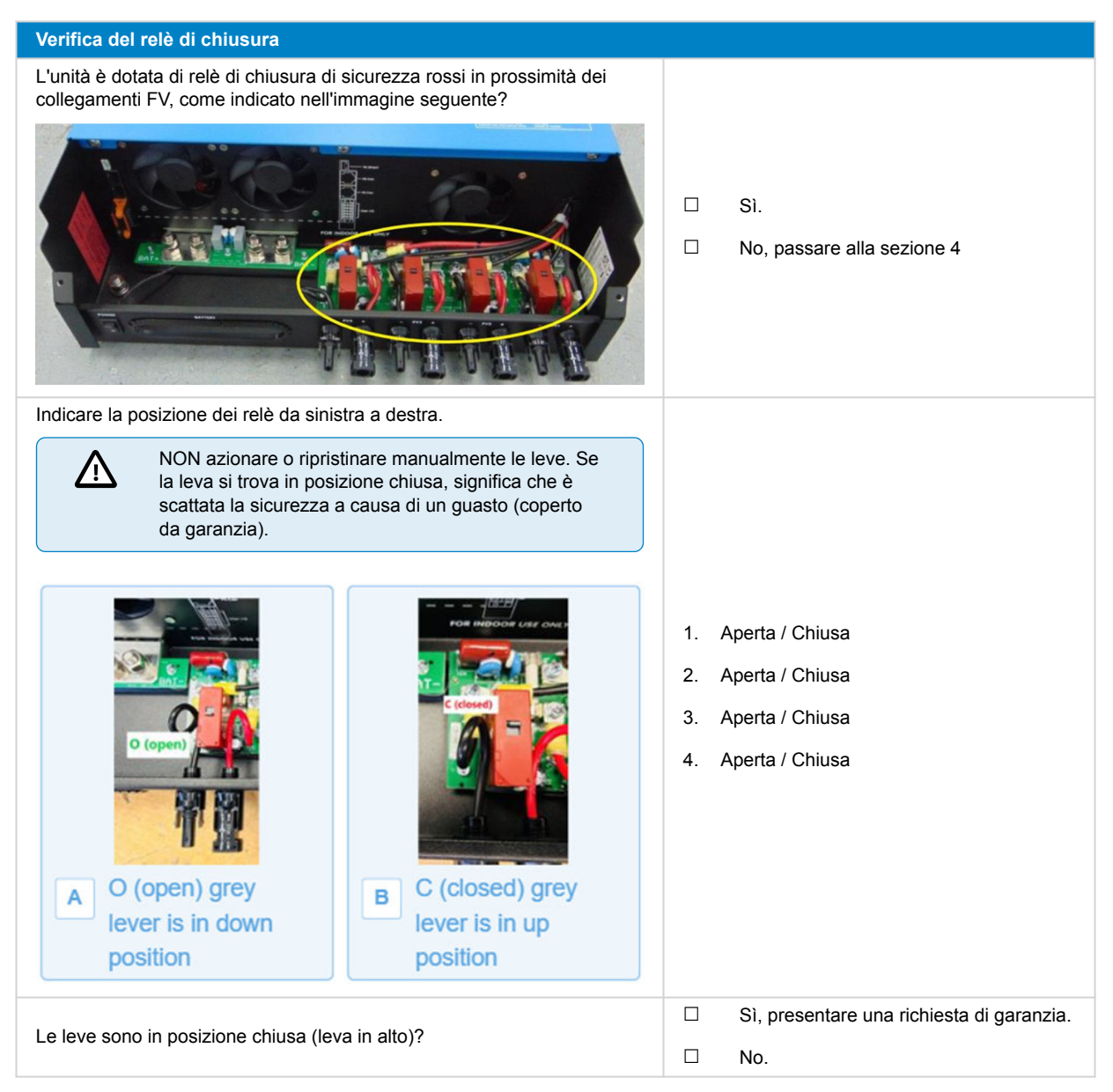

### 4. Primo avvio

| Verifica dell'avvio                                                                                                    |                                                     |
|----------------------------------------------------------------------------------------------------|-----------------------------------------------------|
| Alimentare il caricabatterie solare utilizzando un alimentatore da banco<br>impostato su 48 V e con un limite di corrente di 0,5 A, collegato ai<br>morsetti della batteria, oppure utilizzare una batteria da 48 V con un<br>fusibile da 0,5 A nell'alimentazione positiva.<br>L'unità si accende?                                                  | Sì.<br>No.                                          |
| <ul> <li>Se l'unità non si accende, verificare e correggere (se necessario) quanto segue:</li> <li>L'unità è stata accesa?</li> <li>È stato posizionato il collegamento al morsetto remoto?</li> <li>Il terminale del cavo dell'interruttore di accensione/spegnimento è collegato correttamente al PCB?</li> <li>Ora si accende l'unità?</li> </ul> | Sì.<br>No, presentare una richiesta di<br>garanzia. |

| Verifica dell'avvio             |     |
|---------------------------------|-----|
| Il display indica un errore?    |     |
| In caso affermativo, annotarlo: |     |
|                                 | Sì. |
|                                 | No. |
|                                 |     |
|                                 |     |

## 5. Bluetooth

| Controllo Bluetooth                                                                                                    |                                              |
|----------------------------------------------------------------------------------------------------|----------------------------------------------|
| Il Bluetooth è attivo, cioè l'unità è presente nell'elenco dei dispositivi                                                                                                    | Sì, passare alla sezione 6.                  |
| dell'app VictronConnect?                                                                                                    | No.                                          |
| Se il Bluetooth non è attivo, è improbabile che si tratti di un modulo<br>Bluetooth difettoso. Più probabilmente, è stato spento il Bluetooth nelle<br>impostazioni di VictronConnect. |                                              |
| Per riattivare il Bluetooth:                                                                                                    |                                              |
| <ol> <li>Collegarsi alla porta VE.Direct dell'unità mediante un'interfaccia<br/>VE.Direct a USB e un computer, un telefono Android o un tablet<br/>Android.</li> </ol>                 | Sì nassara alla sezione 6                    |
| 2 Anning Hang Michael Connect a new increasing                                                                                                    |                                              |
| <ol> <li>Aprire rapp victronConnect e navigare fino alla pagina<br/>"Impostazioni" dell'unità.</li> </ol>                                                                              | No.                                          |
| <ol> <li>Dalla pagina "Impostazioni", entrare nella pagina "Informazioni sul<br/>prodotto".</li> </ol>                                                                                 |                                              |
| 4. Verificare che il Bluetooth sia attivo. Se non è attivato, attivarlo.                                                                                                    |                                              |
| Il Bluetooth è attivo ora?                                                                                                    |                                              |
| Se il Bluetooth non è ancora attivo, escludere quanto segue:                                                                                                    |                                              |
| Si stanno verificando problemi con il telefono o il tablet?                                                                                                    |                                              |
| Ci si trova nel raggio d'azione del Bluetooth?                                                                                                    |                                              |
| È possibile collegare un solo telefono o tablet alla volta tramite                                                                                                    | Sì.                                          |
| Bluetooth. Se è collegato un altro, l'unità sarà elencata ma oscurata nell'app VictronConnect.                                                                                         | No, presentare una richiesta di<br>garanzia. |
| Consultare il manuale del prodotto e il manuale di VictronConnect per cercare di risolvere il problema del Bluetooth.                                                                  |                                              |
| Il Bluetooth è attivo ora?                                                                                                    |                                              |

# 6. Firmware e impostazioni

| Aggiornare il firmware e ripristinare le impostazioni predefinite |                                                            |
|-------------------------------------------------------------------|------------------------------------------------------------|
| Collogorai tramita un'interfaccia (o Blueteeth) all'applicazione  | Sì.                                                        |
| VictronConnect e navigare fino all'unità. È possibile?            | No, non è possibile; presentare una richiesta di garanzia. |

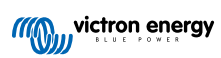

| Aggiornare il firmware e ripristinare le impostazioni predefinite                                                                                                    |                                                                                                    |
|----------------------------------------------------------------------------------------------------|----------------------------------------------------------------------------------------------------|
| <ul> <li>Controllare se il firmware è aggiornato. Se il firmware non è aggiornato, aggiornarlo alla versione più recente utilizzando l'app VictronConnect:</li> <li>Entrare nella pagina delle impostazioni di VictronConnect.</li> <li>Una volta entrati in tale pagina, cliccare sul simbolo dei "3 puntini" nell'angolo in alto a destra.</li> <li>Selezionare "Informazioni del prodotto".</li> <li>Nella pagina delle informazioni del prodotto, controllare e/o aggiornare il firmware.</li> <li>Tenere presente che, quando il collegamento avviene tramite Bluetooth, sia il caricabatterie solare che il modulo BLE devono essere aggiornati. Se il collegamento avviene tramite VE.Direct, deve essere aggiornato solo il caricabatterie solare.</li> </ul> | <ul> <li>Sì, il firmware è stato aggiornato.</li> <li>Sì, il firmware era già aggiornato.</li> <li>No, non è possibile aggiornare il firmware.</li> </ul>                       |
| <ul> <li>Salvare le impostazioni dell'unità. Archiviare le impostazioni con il relativo numero di serie e conservare il file per riferimenti futuri. Per salvare le impostazioni:</li> <li>Entrare nella pagina delle impostazioni di VictronConnect.</li> <li>Una volta entrati in tale pagina, cliccare sul simbolo del "disco" nell'angolo in alto.</li> <li>Ripristinare tutte le impostazioni ai valori predefiniti:</li> <li>Entrare nella pagina delle impostazioni di VictronConnect.</li> </ul>                                                                                                    | <ul> <li>Sì, il file delle impostazioni è stato salvato.</li> <li>No, non è possibile salvare le impostazioni.</li> <li>Sì, le impostazioni sono quelle predefinite.</li> </ul> |
| <ul> <li>Una volta entrati in tale pagina, cliccare sul simbolo dei "3 puntini"<br/>nell'angolo in alto a destra e selezionare "Ripristina ai valori<br/>predefiniti".</li> </ul>                                                                                                    | No, non è possibile ripristinare le<br>impostazioni ai valori predefiniti.                                                                                                    |
| L'app VictronConnect visualizza dei codici errore attivi? Se la risposta<br>è affermativa, cercare di risolvere gli errori consultando il manuale del<br>prodotto.<br>Sono stati risolti tali errori?                                                                                                    | <ul> <li>Nessun errore.</li> <li>C'erano degli errori, ma sono stati risolti.</li> <li>C'erano degli errori, ma non sono stati risolti.</li> </ul>                              |
| Se è presente un errore attivo, annotare il numero e il nome dell'errore.<br>Se è necessario più spazio, utilizzare la sezione "Osservazioni" del<br>presente modulo.                                                                                                    | Numero di errore:<br>Nome dell'errore:                                                                                                    |
| Controllare la cronologia. Si sono verificati errori cronologici? Se sì, annotarli. Salvare una copia del file della cronologia per riferimento.                                                                                                    | □         Sì, Numero/i:           □         No.                                                                                                    |
| Controllare la scheda della cronologia. Qual è stata la tensione FV più<br>alta registrata? Confrontarla con la tensione FV nominale massima del<br>caricabatterie solare. La tensione del FV era superiore a 450 V?                                                                                                    | <ul><li>□ Sì, senza garanzia.</li><li>□ No.</li></ul>                                                                                                    |
| Controllare la scheda tendenze. Contiene dei dati?                                                                                                    | <ul> <li>Sì, effettuare uno screenshot e allegarlo all'RMA.</li> <li>No.</li> </ul>                                                                                             |
|                                                                                                    |                                                                                                    |

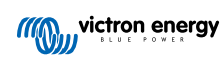

## 7. Funzionalità

| Controllo della funzionalità del caricabatterie solare                                                                                                    |                                                                                                    |
|----------------------------------------------------------------------------------------------------|----------------------------------------------------------------------------------------------------|
| <ul> <li>Preparare il caricabatterie solare per il test di funzionalità:</li> <li>Collegare i morsetti della batteria a una batteria da 48 V:</li> <li>Collegare i morsetti del FV a una fonte di alimentazione in grado di fornire almeno 120 VCC.</li> <li>Saltare questa sezione se non è possibile fornire una tensione di 120 VCC ai morsetti del FV.</li> </ul>                                                                                    | <ul> <li>Fatto.</li> <li>Se non è possibile fornire 120 VCC, passare alla sezione 8.</li> </ul>                                                        |
| Misurare la tensione sui morsetti FV del caricabatterie solare.<br>Comparare tale tensione con la tensione fotovoltaica indicata nella app<br>VictronConnect.<br>Sono entrambi uguali? È ammessa una piccola deviazione a causa delle<br>imprecisioni di misurazione.                                                                                                    | <ul> <li>Sì.</li> <li>No, presentare una richiesta di garanzia.</li> </ul>                                                                             |
| Comparare tale tensione sur norsetti batteria del cancabatterie solare.<br>Comparare tale tensione con la tensione batteria indicata nella app<br>VictronConnect.<br>Sono entrambi uguali? È ammessa una piccola deviazione a causa delle<br>imprecisioni di misurazione.                                                                                                    | <ul> <li>Sì.</li> <li>No, presentare una richiesta di garanzia.</li> </ul>                                                                             |
| Si sta caricando la batteria? Controllare se il caricabatterie solare sta<br>attraversando le fasi di carica di massa, assorbimento e mantenimento.<br>Sta avvenendo questo processo?<br><u>Informazioni preliminari:</u> La carica inizia quando la tensione FV<br>raggiunge almeno 120 V e continua finché rimane al di sopra dei 65<br>V.                                                                                                    | <ul> <li>Sì.</li> <li>No, presentare una richiesta di garanzia.</li> </ul>                                                                             |
| Forzare il caricabatterie solare a fornire più corrente di carica<br>collegandolo a una batteria vuota o accendendo un grosso carico CC<br>collegato alla stessa batteria.<br>La batteria è in grado di fornire la sua piena corrente nominale?<br>Misurare la corrente di carica mediante una pinza amperometrica CC.<br>La corrente di carica corrisponde a quella indicata nell'app<br>VictronConnect? È ammessa una piccola deviazione a causa delle | <ul> <li>Sì.</li> <li>No, presentare una richiesta di garanzia.</li> <li>Sì.</li> <li>No, presentare una richiesta di garanzia.</li> </ul>             |
| Mentre il caricabatterie solare fornisce piena corrente, misurare la tensione della batteria.<br>Comparare tale tensione con quella indicata nella app VictronConnect.<br>Le tensioni si discostano meno del 3 % l'una dall'altra?                                                                                                    | <ul> <li>Sì.</li> <li>No. Probabilmente il problema non è coperto da garanzia, in quanto può essere causato da cavi o connettori difettosi.</li> </ul> |

## 8. Osservazioni

| Fornire ulteriori informazioni sui guasti o aggiungere questioni non trattate nelle domande precedenti |  |  |
|----------------------------------------------------------------------------------------------------|--|--|
|                                                                                                    |  |  |
|                                                                                                    |  |  |
|                                                                                                    |  |  |
|                                                                                                    |  |  |

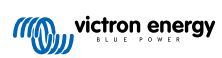

### 9. Presentazione della RMA

| A titolo informativo, fornire i dettagli dopo la presentazione della RMA |  |                                                          |
|--------------------------------------------------------------------------|--|----------------------------------------------------------|
| Tipo di RMA:                                                             |  | Richiesta di garanzia.                                   |
|                                                                          |  | Richiesta di riparazione o sostituzione non in garanzia. |
| Data di presentazione della RMA                                          |  |                                                          |
| Numero RMA di Victron Energy                                             |  |                                                          |
| Il proprio numero di riferimento                                         |  |                                                          |

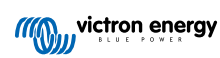

# 8. Modulo del test pre-RMA - Monitor della batteria BMV

### 1. Generale

| Informazioni su prodotto, sistema e guasti               |  |  |
|----------------------------------------------------------|--|--|
| Data                                                     |  |  |
| Modello                                                  |  |  |
| Codice articolo                                          |  |  |
| Numero di serie                                          |  |  |
| Data di installazione (se nota)                          |  |  |
| Data del guasto (se nota)                                |  |  |
| Tipo di batteria, marca e capacità complessiva (se nota) |  |  |

### 2. Controllo iniziale

| Controllo iniziale                                                                                                    |                                                         |
|----------------------------------------------------------------------------------------------------|---------------------------------------------------------|
| Lo shunt presenta danni meccanici, oppure danni da acqua o                                                                                            | Sì, nessuna garanzia; sostituire lo<br>shunt.           |
| corrosione?                                                                                                    | No.                                                     |
| Lo shunt presenta danni ai connettori elettrici?                                                                                                    | Sì, nessuna garanzia; sostituire lo<br>shunt.           |
|                                                                                                    | No.                                                     |
| La scheda dello shunt presenta danni meccanici, oppure danni da acqua                                                                                 | Sì, nessuna garanzia; sostituire la scheda dello shunt. |
|                                                                                                    | No.                                                     |
| La scheda dello shunt presenta danni ai connettori elettrici?                                                                                         | Sì, nessuna garanzia; sostituire la scheda dello shunt. |
|                                                                                                    | No.                                                     |
| La schoda della shunt à fissata saldamente alle shunt stosso?                                                                                         | Sì.                                                     |
|                                                                                                    | No, serrare entrambe le viti.                           |
| L'unità di testa presenta danni meccanici, oppure danni da acqua o                                                                                    | Sì, nessuna garanzia; sostituire l'unità<br>di testa.   |
|                                                                                                    | No.                                                     |
| L'unità di testa presenta danni ai connettori elettrici?                                                                                              | Sì, nessuna garanzia; sostituire l'unità<br>di testa.   |
|                                                                                                    | No.                                                     |
| L'unità di testa presenta segni di bruciatura o di scioglimento sulla sua                                                                             | Sì.                                                     |
| carcassa o ha un odore di bruciato?                                                                                                    | No.                                                     |
| Rimuovere il fusibile dal cavo di alimentazione rosso e verificarne la continuità con un multimetro digitale. Nel caso di un BMV 702 o 712,           | Sì, nessuna garanzia; sostituire il fusibile.           |
| ripetere questa prova per il fusibile dell'altro cavo.                                                                                                | No.                                                     |
| Verificare la continuità dei cavi rossi con un multimetro. Ispezionare i cavi                                                                         | Sì, nessuna garanzia; sostituire i cavi.                |
| per vernicare che non siano danneggiati. I cavi presentano problemi?                                                                                  | No.                                                     |
| Verificare la continuità dei sei fili del cavo dati RJ12 con un tester per cavi e controllare che i terminali del cavo non siano danneggiati. Il cavo | Sì, nessuna garanzia; sostituire il cavo<br>RJ12.       |
| RJ12 presenta problemi?                                                                                                    | No.                                                     |

### 3. Primo avvio

| Alimentare l'unità e verificare                                                                                                    |                                                                                            |
|----------------------------------------------------------------------------------------------------|--------------------------------------------------------------------------------------------|
| Collegare il monitor della batteria a un alimentatore da 24 V a o a una batteria da a 24 V:                                                                                                    |                                                                                            |
| Collegare il negativo al lato "batteria" dello shunt.                                                                                                    | Sì, passare al punto 4.                                                                    |
| Collegare il positivo al connettore B1 dello shunt.                                                                                                    | No                                                                                         |
| Collegare l'unità di testa del BMV allo shunt tramite un cavo RJ12.                                                                                                    |                                                                                            |
| Il monitor della batteria si accende?                                                                                                    |                                                                                            |
|                                                                                                    | Sì, cortocircuito nell'unità di testa;<br>presentare una richiesta di garanzia.            |
| È presente un cortocircuito CC? In caso affermativo, è possibile<br>determinare, mediante un processo di eliminazione, se il problema è<br>causato dall'unità di testa o dalla scheda dello shunt? | Sì, cortocircuito nella scheda dello<br>shunt; presentare una richiesta di<br>garanzia.    |
|                                                                                                    | No.                                                                                        |
| Per eliminazione, stabilire se il motivo per cui il monitor della batteria non si accende è causato dall'unità di testa o dalla scheda dello shunt.                                                | L'unità di testa è la causa del problema;<br>presentare una richiesta di garanzia.         |
|                                                                                                    | La scheda dello shunt è la causa del<br>problema; presentare una richiesta di<br>garanzia. |

### 4. Bluetooth

| Controllo Bluetooth                                                                                                    |                                           |
|----------------------------------------------------------------------------------------------------|-------------------------------------------|
| L'unità è un prodotto "Smart" (intelligente), ossia dotato di Bluetooth                                                                             | Sì.                                       |
| integrato?                                                                                                    | No, passare al punto 5.                   |
| Il Bluetooth è attivo, cioè l'unità è presente nell'elenco dei dispositivi                                                                          | Sì, passare al punto 5.                   |
| dell'app VictronConnect?                                                                                                    | No.                                       |
| Se il Bluetooth non è attivo, è improbabile che si tratti di un modulo<br>Bluetooth difettoso. Più probabilmente, è stato spento il Bluetooth nelle | S) passaro al punto 5                     |
| impostazioni di VictronConnect.                                                                                                    | Si, passare ai punto 5.                   |
| Per riattivare il Bluetooth, consultare il manuale del prodotto.                                                                                    | No.                                       |
| Il Bluetooth è attivo ora?                                                                                                    |                                           |
| Se il Bluetooth non è ancora attivo, escludere quanto segue:                                                                                        |                                           |
| Si stanno verificando problemi con il telefono o il tablet?                                                                                         |                                           |
| Ci si trova nel raggio d'azione del Bluetooth?                                                                                                    |                                           |
| È possibile collegare un solo telefono o tablet alla volta tramite                                                                                  | Sì.                                       |
| Bluetooth. Se è collegato un altro, l'unità sarà elencata ma oscurata nell'app VictronConnect.                                                      | No, presentare una richiesta di garanzia. |
| Consultare il manuale del prodotto e il manuale di VictronConnect per cercare di risolvere il problema del Bluetooth.                               |                                           |
| Il Bluetooth è attivo ora?                                                                                                    |                                           |

# 5. Firmware e impostazioni

| Aggiornare il firmware e ripristinare le impostazioni predefinite |                                                            |
|-------------------------------------------------------------------|------------------------------------------------------------|
| Collegarai tramita un'interfaccia (a Rhustasth) all'annligaziona  | Sì.                                                        |
| VictronConnect e navigare fino all'unità. È possibile?            | No, non è possibile; presentare una richiesta di garanzia. |

| Aggiornare il firmware e ripristinare le impostazioni predefinite                                                                                                    |              |                                                                            |
|----------------------------------------------------------------------------------------------------|--------------|----------------------------------------------------------------------------|
| Controllare se il firmware è aggiornato. Se il firmware non è aggiornato, aggiornarlo alla versione più recente utilizzando l'app VictronConnect:                                 |              |                                                                            |
| Entrare nella pagina delle impostazioni di VictronConnect.                                                                                                    |              | Sì, il firmware è stato aggiornato.                                        |
| <ul> <li>Una volta entrati in tale pagina, cliccare sul simbolo dei "3 puntini"<br/>nell'angolo in alto a destra.</li> </ul>                                                      |              | Sì, il firmware era già aggiornato.                                        |
| Selezionare "Informazioni del prodotto".                                                                                                    |              | No, non è possibile aggiornare il firmware.                                |
| <ul> <li>Nella pagina delle informazioni del prodotto, controllare e/o aggiornare<br/>il firmware.</li> </ul>                                                                     |              |                                                                            |
| Salvare le impostazioni dell'unità. Archiviare le impostazioni con il relativo numero di serie e conservare il file per riferimenti futuri. Per salvare le impostazioni:          |              | Sì, il file delle impostazioni è stato salvato.                            |
| Entrare nella pagina delle impostazioni di VictronConnect.                                                                                                    |              | No, non è possibile salvare le                                             |
| <ul> <li>Una volta entrati in tale pagina, cliccare sul simbolo del "disco"<br/>nell'angolo in alto.</li> </ul>                                                                   |              | impostazioni.                                                              |
| <ul><li>Ripristinare tutte le impostazioni ai valori predefiniti:</li><li>Entrare nella pagina delle impostazioni di VictronConnect.</li></ul>                                    |              | Sì, le impostazioni sono quelle<br>predefinite.                            |
| <ul> <li>Una volta entrati in tale pagina, cliccare sul simbolo dei "3 puntini"<br/>nell'angolo in alto a destra e selezionare "Ripristina ai valori<br/>predefiniti".</li> </ul> |              | No, non è possibile ripristinare le<br>impostazioni ai valori predefiniti. |
|                                                                                                    |              | Non ci sono errori, passare al punto 6.                                    |
| L'app Victron Connect Visualizza del codici di errore ? Se la risposta e affermativa, cercare di risolvere gli errori consultando il manuale del prodotto.                        |              | C'erano degli errori, ma sono stati risolti.                               |
| Sono stati risolti tali errori?                                                                                                    |              | C'erano degli errori, ma non sono stati risolti.                           |
| Annotare il numero e il nome dell'errore.                                                                                                    | Nume<br>Nome | ro di errore:<br>dell'errore:                                              |
|                                                                                                    |              |                                                                            |

## 6. Funzionalità

| Controllo della funzionalità del monitor della batteria                                                                                                    |                                              |
|----------------------------------------------------------------------------------------------------|----------------------------------------------|
| Misurare la tensione CC della batteria. Confrontarla con la tensione                                                                                                    | Sì.                                          |
| indicata sul display dell'unità di testa BMV o nell'app VictronConnect.<br>Sono uguali (è ammessa una deviazione massima dell'1 %)?                                            | No, presentare una richiesta di garanzia.    |
| Collegare un carico o un caricabatterie CC di circa 50 A al lato carico<br>dello shunt BMV. Misurare la corrente di carica mediante una pinza                                  | Sì.                                          |
| amperometrica CC. La corrente corrisponde a quella indicata nell'app<br>VictronConnect (è consentita una deviazione massima dell'1 %)?                                         | No, presentare una richiesta di<br>garanzia. |
| So si lassia il caricobattorio o il carico CC collegato per qualcho tempo                                                                                                    | Sì.                                          |
| la lettura dello "stato di carica" (SoC) cambia lentamente?                                                                                                    | No, presentare una richiesta di<br>garanzia. |
|                                                                                                    | Sì.                                          |
| Tutti i segmenti del display sono funzionali e leggibili?                                                                                                    | No, presentare una richiesta di<br>garanzia. |
| Funziona la retroilluminazione del display? La retroilluminazione dovrebbe accendersi non appena si preme un tasto.                                                            | Sì.                                          |
| <u>Nota:</u> La retroilluminazione del display può anche essere disattivata nelle impostazioni (impostazione #50). Per ulteriori informazioni, vedere il manuale del prodotto. | No, presentare una richiesta di garanzia.    |

# 7. Osservazioni

| Fornire ulteriori informazioni sui guasti o aggiungere questioni non trattate nelle domande precedenti |  |  |
|----------------------------------------------------------------------------------------------------|--|--|
|                                                                                                    |  |  |
|                                                                                                    |  |  |
|                                                                                                    |  |  |
|                                                                                                    |  |  |

### 8. Presentazione della RMA

| A titolo informativo, fornire i dettagli dopo la presentazione della RMA |  |                                                          |
|--------------------------------------------------------------------------|--|----------------------------------------------------------|
|                                                                          |  | Richiesta di garanzia.                                   |
| Tipo di RMA:                                                             |  | Richiesta di riparazione o sostituzione non in garanzia. |
| Data di presentazione della RMA                                          |  |                                                          |
| Numero RMA di Victron Energy                                             |  |                                                          |
| Il proprio numero di riferimento                                         |  |                                                          |

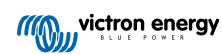

# 9. Modulo del test pre-RMA - BatteryProtect

### 1. Generale

| Informazioni su prodotto, sistema e guasti               |  |  |
|----------------------------------------------------------|--|--|
| Data                                                     |  |  |
| Modello                                                  |  |  |
| Codice articolo                                          |  |  |
| Numero di serie                                          |  |  |
| Data di installazione (se nota)                          |  |  |
| Data del guasto (se nota)                                |  |  |
| Tipo di batteria, marca e capacità complessiva (se nota) |  |  |

### 2. Controllo iniziale

| Controllo iniziale                                                                                   |  |                     |
|----------------------------------------------------------------------------------------------------|--|---------------------|
| L'unità presenta danni meccanici sulla sua carcassa?                                                 |  | Sì, senza garanzia. |
|                                                                                                    |  | No.                 |
| L'unità presenta segni di bruciatura o di scioglimento sulla sua carcassa o ha un odore di bruciato? |  | Sì.                 |
|                                                                                                    |  | No.                 |
| L'unità presenta danni meccanici o da bruciatura ai connettori elettrici?                            |  | Sì, senza garanzia. |
|                                                                                                    |  | No.                 |

### 3. Primo avvio

| Alimentare l'unità e verificare                                                                                 |                                                              |
|----------------------------------------------------------------------------------------------------|--------------------------------------------------------------|
| Controllare che il collegamento remoto sia posizionato; in caso contrario, posizionare il collegamento.         | Il collegamento è stato posizionato.                         |
|                                                                                                    | Il collegamento non era posizionato ed<br>è stato collocato. |
| Verifica della presenza di un fusibile interno bruciato:                                                        |                                                              |
| <ul> <li>Assicurarsi che non vi siano cavi collegati, a parte quelli per il<br/>collegamento remoto.</li> </ul> |                                                              |
| <ul> <li>Utilizzando un multimetro, misurare la resistenza tra i terminali GND e<br/>PROG.</li> </ul>           |                                                              |
| <ul> <li>Il fusibile è bruciato se la lettura è 0 L, trattini o ricade nell'intervallo<br/>MΩ.</li> </ul>       |                                                              |
| - Il fusibile non è bruciato se la lettura è compresa tra 10 $\Omega$ e 200 k $\Omega$                          | RMA.                                                         |
|                                                                                                    | Il fusibile non è bruciato.                                  |

| Alimentare l'unità e verificare                                                                                                    |                                                  |
|----------------------------------------------------------------------------------------------------|--------------------------------------------------|
| Accendere il BatteryProtect collegando il terminale di ingresso e il filo negativo a un alimentatore a corrente limitata da 12 o 48 V (a seconda del modello) o a una batteria con fusibile CC. È presente un cortocircuito CC? | Sì, presentare una richiesta di garanzia.<br>No. |

## 4. Bluetooth

| Controllo Bluetooth                                                                                                    |                                              |
|----------------------------------------------------------------------------------------------------|----------------------------------------------|
| L'unità è un prodotto "Smart" (intelligente), ossia dotato di Bluetooth                                                                                                    | Sì.                                          |
| integrato?                                                                                                    | No, passare al punto 6.                      |
| Il Bluetooth è attivo, cioè l'unità è presente nell'elenco dei dispositivi                                                                                                    | Sì, passare al punto 5.                      |
| dell'app VictronConnect?                                                                                                    | No.                                          |
| Se il Bluetooth non è attivo, è improbabile che si tratti di un modulo<br>Bluetooth difettoso. Più probabilmente, è stato spento il Bluetooth nelle<br>impostazioni di VictronConnect. |                                              |
| Per riattivare il Bluetooth:                                                                                                    | Sì, passare al punto 5.                      |
| <ul> <li>Programmare il BatteryProtect sull'impostazione "h" tramite il terminale<br/>"PROG". Per ulteriori informazioni, vedere il manuale del prodotto.</li> </ul>                   | No.                                          |
| Il Bluetooth è attivo ora?                                                                                                    |                                              |
| Se il Bluetooth non è ancora attivo, escludere quanto segue:                                                                                                    |                                              |
| Si stanno verificando problemi con il telefono o il tablet?                                                                                                    |                                              |
| Ci si trova nel raggio d'azione del Bluetooth?                                                                                                    |                                              |
| È possibile collegare un solo telefono o tablet alla volta tramite                                                                                                    | Sì.                                          |
| Bluetooth. Se è collegato un altro, l'unità sarà elencata ma oscurata nell'app VictronConnect.                                                                                         | No, presentare una richiesta di<br>garanzia. |
| Consultare il manuale del prodotto e il manuale di VictronConnect per cercare di risolvere il problema del Bluetooth.                                                                  |                                              |
| Il Bluetooth è attivo ora?                                                                                                    |                                              |

### 5. Firmware

| Aggiornare il firmware                                                                                                    |                                                            |
|----------------------------------------------------------------------------------------------------|------------------------------------------------------------|
| Collegarsi tramite Bluetooth all'app VictronConnect e navigare fino all'unità. È possibile?                                                       | Sì.                                                        |
| Se il codice PIN è sconosciuto, ripristinarlo utilizzando il codice PUK. Per informazioni su come fare, consultare il manuale di VictronConnect.  | No, non è possibile; presentare una richiesta di garanzia. |
| Controllare se il firmware è aggiornato. Se il firmware non è aggiornato, aggiornarlo alla versione più recente utilizzando l'app VictronConnect: |                                                            |
| Entrare nella pagina delle impostazioni di VictronConnect.                                                                                        | Sì, il firmware è stato aggiornato.                        |
| <ul> <li>Una volta entrati in tale pagina, cliccare sul simbolo dei "3 puntini"<br/>nell'angolo in alto a destra.</li> </ul>                      | Sì, il firmware era già aggiornato.                        |
| Selezionare "Informazioni del prodotto".                                                                                                    | No, non è possibile aggiornare il firmware.                |
| <ul> <li>Nella pagina delle informazioni del prodotto, controllare e/o aggiornare<br/>il firmware.</li> </ul>                                     |                                                            |

## 6. Funzionalità

| Controllo della funzionalità del BatteryProtect                                                                                               |     |                                                  |
|----------------------------------------------------------------------------------------------------|-----|--------------------------------------------------|
|                                                                                                    |     | Nessun errore.                                   |
| Il BatteryProtect visualizza degli errori? Se la risposta è affermativa, cercare di risolvere gli errori consultando il manuale del prodotto. |     | C'erano degli errori, ma sono stati<br>risolti.  |
| Sono stati risolti tali errori?                                                                                                    |     | C'erano degli errori, ma non sono stati risolti. |
|                                                                                                    |     | Nessun errore.                                   |
| Annotare il numero e il nome dell'errore.                                                                                                    | Num | ero di errore:                                   |
|                                                                                                    | Nom | e dell'errore:                                   |
| Programmare il BatteryProtect sull'impostazione "P1".                                                                                         |     | Fatto.                                           |
| Misurare la tensione in uscita. Questa tensione è uguale alla tensione di alimentazione?                                                      |     | Sì.                                              |
|                                                                                                    |     | No, presentare una richiesta di garanzia.        |
|                                                                                                    |     | Sì.                                              |
| L'uscita si spegne dopo 90 secondi?                                                                                                    |     | No, presentare una richiesta di garanzia.        |
|                                                                                                    |     | Sì.                                              |
| Mumentare la tensione di ingresso a 13,5, 27 o 54 V (a seconda del modello). L'uscita si riaccende?                                           |     | No, presentare una richiesta di garanzia.        |
| Aumentare la tanciene di ingrasse e 16, 22 e 64 V/ (e secondo del                                                                             |     | Sì.                                              |
| modello). L'uscita si spegne?                                                                                                    |     | No, presentare una richiesta di garanzia.        |
| Pidurro la tanajona di ingrassa a 12, 24 a 48 V (a seconda del modella)                                                                       |     | Sì.                                              |
| L'uscita si riaccende?                                                                                                    |     | No, presentare una richiesta di garanzia.        |

| Controllo remoto                                                                                                    |                                                     |
|----------------------------------------------------------------------------------------------------|-----------------------------------------------------|
| Se si rimuove il cavo di giunzione, il BatteryProtect si spegne?                                                                                                    | Sì.<br>No, presentare una richiesta di<br>garanzia. |
| Dopo aver rimosso il cavo di giunzione, collegare il terminale L al<br>negativo dell'alimentazione CC. Il BatteryProtect si accende?<br>Per individuare il terminale L, consultare il manuale del prodotto. | Sì.<br>No, presentare una richiesta di<br>garanzia. |
| Dopo aver rimosso il cavo di giunzione, collegare il terminale H al<br>positivo dell'alimentazione CC. Il BatteryProtect si accende?<br>Per individuare il terminale H, consultare il manuale del prodotto. | Sì.<br>No, presentare una richiesta di<br>garanzia. |

## 7. Osservazioni

| Fornire ulteriori informazioni sui guasti o aggiungere questioni non trattate nelle domande precedenti |  |  |
|----------------------------------------------------------------------------------------------------|--|--|
|                                                                                                    |  |  |
|                                                                                                    |  |  |
|                                                                                                    |  |  |
|                                                                                                    |  |  |

### 8. Presentazione della RMA

| A titolo informativo, fornire i dettagli dopo la presentazione della RMA |  |                                                          |
|--------------------------------------------------------------------------|--|----------------------------------------------------------|
|                                                                          |  | Richiesta di garanzia.                                   |
| Tipo di RMA:                                                             |  | Richiesta di riparazione o sostituzione non in garanzia. |
| Data di presentazione della RMA                                          |  |                                                          |
| Numero RMA di Victron Energy                                             |  |                                                          |
| Il proprio numero di riferimento                                         |  |                                                          |

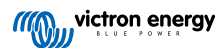

# 10. Modulo del test pre-RMA - Convertitore CC-CC Orion-TR

### 1. Generale

| Informazioni su prodotto, sistema e guasti               |  |  |
|----------------------------------------------------------|--|--|
| Data                                                     |  |  |
| Modello                                                  |  |  |
| Codice articolo                                          |  |  |
| Numero di serie                                          |  |  |
| Data di installazione (se nota)                          |  |  |
| Data del guasto (se nota)                                |  |  |
| Tipo di batteria, marca e capacità complessiva (se nota) |  |  |

### 2. Controllo iniziale

### Tabella 1.

| Controllo iniziale                                                         |                     |
|----------------------------------------------------------------------------|---------------------|
| L'unità presente denni messanici sulle sue correspos?                      | Sì, senza garanzia. |
|                                                                            | No.                 |
| L'unità presenta segni di bruciatura o di scioglimento sulla sua carcassa  |                     |
|                                                                            | Sì.                 |
| Il riempimento utilizzato per l'Orion può emanare                          | No                  |
| un leggero odore, ma non e un motivo di<br>preoccupazione.                 | 110.                |
|                                                                            |                     |
| l 'unità presenta danni meccanici o da bruciatura ai connettori elettrici? | Sì, senza garanzia. |
|                                                                            | No.                 |

### 3. Primo avvio

| Alimentare l'unità e verificare                                                                                                    |                                                                                                    |
|----------------------------------------------------------------------------------------------------|----------------------------------------------------------------------------------------------------|
| Solo per i modelli con collegamento remoto:<br>Controllare che il collegamento remoto sia posizionato; in caso contrario,                                                                                       | □ Il collegamento è stato posizionato.                                                                                              |
| posizionare il collegamento.<br>Nota: Per individuare la posizione del collegamento remoto, consultare il                                                                                                    | <ul> <li>Il collegamento non era posizionato ed<br/>è stato collocato.</li> </ul>                                                   |
| manuale del prodotto.                                                                                                    |                                                                                                    |
| Collegare i terminali di entrata a un alimentatore da 12, 24 o 48 V (a seconda del modello) a corrente limitata o a una batteria con un fusibile CC. È presente un cortocircuito CC?                            | □ No.                                                                                                    |
| Per verificare la presenza di un cortocircuito, al posto di un alimentatore, si può utilizzare anche un multimetro.                                                                                             | <ul> <li>Sì e la polarità della batteria era<br/>inversa; nessuna garanzia.</li> <li>Sì e la polarità della batteria pon</li> </ul> |
| Informazioni preliminari: Un cortocircuito CC indica quasi sempre che il convertitore CC-CC è stato collegato alla batteria con polarità inversa. La polarità inversa della batteria non è coperta da garanzia. | era inversa; presentare un richiesta di<br>garanzia.                                                                                |

| Alimentare l'unità e verificare                                                                                                    |  |                                                                                                    |
|----------------------------------------------------------------------------------------------------|--|----------------------------------------------------------------------------------------------------|
|                                                                                                    |  | Il fusibile non è rotto.                                                                                       |
| Per i convertitori CC-CC con fusibile esterno:                                                                                                    |  | Il fusibile di ricambio era bruciato e                                                                         |
| Rimuovere il fusibile e verificarne la continuità. Se il fusibile è rotto, sostituirlo. Qual è il risultato?                                                                                                    |  | la polarità della batteria era inversa;<br>nessuna garanzia.                                                   |
| Informazioni preliminari: Se il fusibile di ricambio si brucia, si verifica un cortocircuito nel convertitore CC-CC; ciò indica quasi sempre che il convertitore CC-CC è stato collegato alla batteria con polarità inversa. La polarità inversa della batteria non è coperta da garanzia. |  | Il fusibile di ricambio era bruciato e la<br>polarità non era inversa; presentare un<br>richiesta di garanzia. |
|                                                                                                    |  | Il fusibile era rotto ed è stato sostituito.                                                                   |

### 4. Bluetooth

| Controllo Bluetooth                                                                                                    |                                              |
|----------------------------------------------------------------------------------------------------|----------------------------------------------|
| L'unità è un prodotto "Smart" (intelligente), ossia dotato di Bluetooth                                                                                                    | Sì.                                          |
| integrato?                                                                                                    | No, passare al punto 6.                      |
| Il Bluetooth è attivo, cioè l'unità è presente nell'elenco dei dispositivi                                                                                                    | Sì, passare al punto 5.                      |
| dell'app VictronConnect?                                                                                                    | No.                                          |
| Se il Bluetooth non è attivo, è improbabile che si tratti di un modulo<br>Bluetooth difettoso. Più probabilmente, è stato spento il Bluetooth nelle<br>impostazioni di VictronConnect.                                                                            |                                              |
| Per riattivare il Bluetooth:                                                                                                    |                                              |
| <ul> <li>Nell'app VictronConnect, alla pagina "informazioni sul prodotto"<br/>dell'unità, sono disponibili tre opzioni per il comportamento Bluetooth:</li> </ul>                                                                                                 |                                              |
| - Bluetooth attivato.                                                                                                    |                                              |
| - Bluetooth attivato per 30 secondi.                                                                                                    | Sì, passare al punto 5.                      |
| - Bluetooth disattivato.                                                                                                    | No.                                          |
| <ul> <li>Se è stata scelta l'opzione "Bluetooth attivato per 30 secondi", è<br/>possibile riattivare il Bluetooth disalimentando e rialimentando l'unità<br/>per poi accedere alle impostazioni prodotto della stessa per riattivare il<br/>Bluetooth.</li> </ul> |                                              |
| <ul> <li>Tuttavia, se è stata scelta l'opzione "Bluetooth disattivato", non è<br/>possibile riattivare il Bluetooth.</li> </ul>                                                                                                    |                                              |
| Il Bluetooth è attivo ora?                                                                                                    |                                              |
| Se il Bluetooth non è ancora attivo, escludere quanto segue:                                                                                                    |                                              |
| Si stanno verificando problemi con il telefono o il tablet?                                                                                                    |                                              |
| Ci si trova nel raggio d'azione del Bluetooth?                                                                                                    |                                              |
| È possibile collegare un solo telefono o tablet alla volta tramite                                                                                                    | Sì.                                          |
| Bluetooth. Se è collegato un altro, l'unità sarà elencata ma oscurata nell'app VictronConnect.                                                                                                    | No, presentare una richiesta di<br>garanzia. |
| Consultare il manuale del prodotto e il manuale di VictronConnect per cercare di risolvere il problema del Bluetooth.                                                                                                    |                                              |
| Il Bluetooth è attivo ora?                                                                                                    |                                              |
|                                                                                                    |                                              |

# 5. Firmware e impostazioni

| Aggiornare il firmware e ripristinare le impostazioni predefinite                                                                                |                                                            |
|----------------------------------------------------------------------------------------------------|------------------------------------------------------------|
| Utilizzare l'app VictronConnect e selezionare l'unità nell'elenco dispositivi. È possibile?                                                      | Sì.                                                        |
| Se il codice PIN è sconosciuto, ripristinarlo utilizzando il codice PUK. Per informazioni su come fare, consultare il manuale di VictronConnect. | No, non è possibile; presentare una richiesta di garanzia. |

| Aggiornare il firmware e ripristinare le impostazioni predefinite                                                                                                    |     |                                                                            |
|----------------------------------------------------------------------------------------------------|-----|----------------------------------------------------------------------------|
| Controllare se il firmware è aggiornato. Se il firmware non è aggiornato, aggiornarlo alla versione più recente utilizzando l'app VictronConnect:                                 |     |                                                                            |
| Entrare nella pagina delle impostazioni di VictronConnect.                                                                                                    |     | Sì, il firmware è stato aggiornato.                                        |
| <ul> <li>Una volta entrati in tale pagina, cliccare sul simbolo dei "3 puntini"<br/>nell'angolo in alto a destra.</li> </ul>                                                      |     | Sì, il firmware era già aggiornato.                                        |
| Selezionare "Informazioni del prodotto".                                                                                                    |     | No, non è possibile aggiornare il firmware.                                |
| <ul> <li>Nella pagina delle informazioni del prodotto, controllare e/o aggiornare<br/>il firmware.</li> </ul>                                                                     |     |                                                                            |
| Salvare le impostazioni dell'unità. Archiviare le impostazioni con il relativo numero di serie e conservare il file per riferimenti futuri. Per salvare le impostazioni:          |     | Sì, il file delle impostazioni è stato salvato.                            |
| Entrare nella pagina delle impostazioni di VictronConnect.                                                                                                    |     | No, non è possibile salvare le                                             |
| <ul> <li>Una volta entrati in tale pagina, cliccare sul simbolo del "disco"<br/>nell'angolo in alto.</li> </ul>                                                                   |     | impostazioni.                                                              |
| Ripristinare tutte le impostazioni ai valori predefiniti:<br>• Entrare nella pagina delle impostazioni di VictronConnect.                                                         |     | Sì, le impostazioni sono quelle<br>predefinite.                            |
| <ul> <li>Una volta entrati in tale pagina, cliccare sul simbolo dei "3 puntini"<br/>nell'angolo in alto a destra e selezionare "Ripristina ai valori<br/>predefiniti".</li> </ul> |     | No, non è possibile ripristinare le<br>impostazioni ai valori predefiniti. |
| Linn Viston Connect visualizza dai padici di amang Ca la rispanta è                                                                                                    |     | Non ci sono errori, passare al punto 6.                                    |
| affermativa, cercare di risolvere gli errori consultando il manuale del prodotto.                                                                                                 |     | C'erano degli errori, ma sono stati risolti.                               |
| Sono stati risolti tali errori?                                                                                                    |     | C'erano degli errori, ma non sono stati<br>risolti.                        |
| Annotare il numero e il nome dell'errore                                                                                                    | Num | ero di errore:                                                             |
|                                                                                                    | Nom | e dell'errore:                                                             |

### 6. Funzionalità

| Controllo funzionale del convertitore CC-CC                                                                                                    |                                              |
|----------------------------------------------------------------------------------------------------|----------------------------------------------|
| Misurare la tensione sui morsetti di uscita. Si rileva una tensione superiore a 10, 20 o 40 V (a seconda del modello)?                                                                             | Sì.                                          |
| Quando la funzione "Rilevamento arresto motore" è attiva, la tensione di ingresso deve essere di almeno 14, 28 o 56 V perché si attivi l'uscita.                                                   | No, presentare una richiesta di<br>garanzia. |
| Solo per i modelli con vite di regolazione della tensione:                                                                                                    | Sì.                                          |
| Misurare la tensione sui morsetti di uscita. Girare la vite. La tensione di uscita diminuisce quando si gira a sinistra e aumenta quando si gira a destra?                                         | No, presentare una richiesta di<br>garanzia. |
| Solo per i modelli Smart:                                                                                                    | Sì.                                          |
| Misurare la tensione sui morsetti di entrata. Comparare tale tensione con<br>la tensione di entrata indicata nella app VictronConnect. Sono uguali (è<br>ammessa una deviazione massima dell'1 %)? | No, presentare una richiesta di<br>garanzia. |
| Solo per i modelli Smart:                                                                                                    | Sì.                                          |
| Misurare la tensione sui morsetti di uscita. Comparare tale tensione con<br>la tensione di uscita indicata nella app VictronConnect. Sono uguali (è<br>ammessa una deviazione massima dell'1 %)?   | No, presentare una richiesta di<br>garanzia. |
| Collegare un carico CC all'uscita del convertitore CC-CC. Il convertitore                                                                                                    | Sì.                                          |
| CC-CC è in grado di fornire la sua potenza nominale massima al carico<br>CC?                                                                                                    | No, presentare una richiesta di<br>garanzia. |

| Controllo funzionale del convertitore CC-CC                                                                                                    |                                                                            |
|----------------------------------------------------------------------------------------------------|----------------------------------------------------------------------------|
| Collegare una batteria vuota ai morsetti di uscita. Il convertitore CC-CC carica la batteria?                                                                                                    |                                                                            |
| Perché avvenga la carica, la tensione della batteria<br>deve essere inferiore alla tensione di uscita del<br>convertitore CC-CC. La carica avviene quando la<br>corrente passa dal convertitore CC-CC alla batteria.<br>È possibile verificare tale passaggio utilizzando una<br>pinza amperometrica CC. Tenere presente che, dopo<br>l'accensione, la tensione di carica può richiedere un<br>certo tempo per aumentare. | <ul> <li>Sì.</li> <li>No, presentare una richiesta di garanzia.</li> </ul> |

### 7. Osservazioni

| Fornire ulteriori informazioni sui guasti o aggiungere questioni non trattate nelle domande precedenti |  |  |
|----------------------------------------------------------------------------------------------------|--|--|
|                                                                                                    |  |  |
|                                                                                                    |  |  |
|                                                                                                    |  |  |
|                                                                                                    |  |  |

# 8. Presentazione della RMA

| A titolo informativo, fornire i dettagli dopo la presentazione della RMA |  |                                                          |
|--------------------------------------------------------------------------|--|----------------------------------------------------------|
|                                                                          |  | Richiesta di garanzia.                                   |
| Tipo di RMA:                                                             |  | Richiesta di riparazione o sostituzione non in garanzia. |
| Data di presentazione della RMA                                          |  |                                                          |
| Numero RMA di Victron Energy                                             |  |                                                          |
| Il proprio numero di riferimento                                         |  |                                                          |

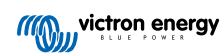

# 11. Modulo del test pre-RMA - Batteria al piombo-acido

### 1. Generale

| Informazioni su prodotto, sistema e guasti                                                             |                                       |
|----------------------------------------------------------------------------------------------------|---------------------------------------|
| Data                                                                                                   |                                       |
| Modello                                                                                                |                                       |
| Codice articolo                                                                                        |                                       |
| Numero di serie                                                                                        |                                       |
| Data di installazione (se nota)                                                                        |                                       |
| Data del guasto (se nota)                                                                              |                                       |
| Il banco batterie è costituito da una singola batteria o da più batterie?                              | Batterie multiple.                    |
|                                                                                                    | Batteria singola, passare al punto 2. |
| Quante batterie sono collegate in serie?                                                               |                                       |
| Quante batterie o stringhe in serie sono collegate in parallelo?                                       |                                       |
| Ispezionare il banco batterie o richiedere una foto del banco batterie                                 | Sì.                                   |
| conforme al capitolo 3 del libro Cablaggio Illimitato?                                                 | No, nessuna garanzia.                 |
| Tutte le batterie del banco batterie sono dello stesso modello e hanno la stessa anzianità e capacità? | Sì.                                   |
|                                                                                                    | No, nessuna garanzia.                 |

### 2. Controllo iniziale

| controllo visivo                                                                                 |                     |
|--------------------------------------------------------------------------------------------------|---------------------|
|                                                                                                  | Sì, senza garanzia. |
|                                                                                                  | No.                 |
| La batteria perde acido?                                                                         | Sì, senza garanzia. |
|                                                                                                  | No.                 |
| La carcassa della batteria è gonfia o deformata?                                                 | Sì, senza garanzia. |
|                                                                                                  | No.                 |
| La batteria pesa qualche chilo in meno rispetto al peso indicato nella scheda tecnica?           | Sì, senza garanzia. |
|                                                                                                  | No.                 |
| I morsetti della batteria sono danneggiati, fortemente corrosi o presentano segni di bruciatura? | Sì, senza garanzia. |
|                                                                                                  | No.                 |

### 3. Verifica dell'uso della batteria

| Verifica dell'uso della batteria                                                                                                    |                                                                                                    |
|----------------------------------------------------------------------------------------------------|----------------------------------------------------------------------------------------------------|
| L'impianto contiene un monitor della batteria con un menù della<br>cronologia, come un BMV o uno SmartShunt e/o il sistema appare nel<br>portale VRM?<br>Se è presente un monitor della batteria, utilizzare le informazioni<br>della sua cronologia per controllare i seguenti elementi. In alternativa,<br>controllare il portale VRM o parlare con l'utente finale della batteria. | <ul> <li>Il sistema ha un monitor della batteria.</li> <li>Il sistema appare nel portale VRM.</li> <li>Nessun monitor della batteria o VRM.</li> </ul> |

| Verifica dell'uso della batteria                                                                                                    |   |                     |
|----------------------------------------------------------------------------------------------------|---|---------------------|
| Scarica più profonda e tempo trascorso dall'ultima carica completa:                                                                                                    |   |                     |
| La batteria è stata scaricata troppo profondamente e lasciata per alcuni giorni in uno stato di scarica profonda?                                                                                                    |   | Sì, senza garanzia. |
| Premessa: una scarica profonda occasionale non è ideale, ma non                                                                                                    |   | No.                 |
| necessariamente danneggia la batteria. Tuttavia, una batteria subisce<br>danni irrecuperabili se viene lasciata in uno stato di scarica profonda per<br>più di qualche giorno. Questo tipo di danno non è coperto da garanzia.                                                                                                    |   | Sconosciuto.        |
| Scarica media:                                                                                                    |   |                     |
| La batteria si è scaricata in media troppo profondamente, ben al di sotto del 50 % di carica?                                                                                                    |   | Sì, senza garanzia. |
| Premessa: In generale, una batteria al piombo-acido non dovrebbe                                                                                                    |   | No.                 |
| essere scaricata otre il 50 % della sua capacita nominale. Se la<br>batteria si scarica regolarmente in profondità, la sua durata si riduce<br>notevolmente e la batteria si danneggia. Questo tipo di danno non è<br>coperto da garanzia.                                                                                                    |   | Sconosciuto.        |
| Numero cumulativo amperora (Ah) prelevati:                                                                                                    |   |                     |
| La batteria è arrivata al termine della sua vita utile? Ha prodotto più<br>energia di quella per cui è stata progettata? Il parametro "Numero                                                                                                    |   | Sì, senza garanzia. |
| cumulativo An prelevati" della cronologia del monitor della batteria diviso<br>per la capacità nominale della batteria supera la durata del ciclo di vita<br>della batteria indicata nella scheda tecnica?                                                                                                    |   | No.                 |
| Premessa: Una batteria è un materiale di consumo, si usura con il tempo                                                                                                    |   | Sconosciuto.        |
| e deve essere sostituita quando raggiunge la fine del suo ciclo di vita.<br>Tale situazione non è coperta da garanzia.                                                                                                    |   |                     |
| Cicli di carica totali in relazione alla scarica media:                                                                                                    |   |                     |
| La batteria è arrivata al termine della sua vita utile? Ha superato il ciclo<br>di vita previsto? Il parametro "Ciclo di carica totale" della cropologia del                                                                                                    | _ |                     |
| monitor della batteria supera la durata del ciclo di vita della batteria<br>indicata nella scheda tecnica, considerando la scarica media?                                                                                                    |   | No.                 |
| Premessa: Una batteria è un materiale di consumo, si usura con il tempo<br>e deve essere sostituita una volta raggiunta la fine del suo ciclo di vita.                                                                                                    |   | Sconosciuto.        |
| Quanto più profonda è la scarica media, tanto più breve sarà la durata del ciclo di vita. Tale situazione non è coperta da garanzia.                                                                                                    |   |                     |
| Sincronizzazioni in relazione ai cicli di carica totali:                                                                                                    |   |                     |
| La batteria non è sempre stata completamente carica? Ad esempio, il caricabatterie non raggiunge mai il ciclo di mantenimento, come quando l'energia solare (inverno) non è sufficiente per caricare completamente la batteria o quando il generatore viene spento prima che il caricabatterie abbia raggiunto la fase di mantenimento. Confrontare i parametri "Sincronizzazioni" e "Ciclo di carica" della cronologia del monitor della |   |                     |
| batteria. Si nota una differenza significativa?                                                                                                    |   | Si, senza garanzia. |
| Premessa: La carica si considera completa quando il caricabatterie<br>raggiunge la fase di mantenimento. Questo può essere verificato                                                                                                    |   | No.                 |
| osservando i cicli di carica totali rispetto alle sincronizzazioni. Il monitor                                                                                                    |   | Sconosciuto.        |
| carica completa. Se c'è una grande differenza tra i cicli di carica e le                                                                                                    |   |                     |
| sincronizzazioni, ció può indicare che la batteria non è sempre stata<br>completamente caricata. Se la batteria viene ripetutamente caricata solo                                                                                                    |   |                     |
| in parte, si danneggia e la sua durata si riduce. Tuttavia, si noti che una differenza tra sincronizzazioni o cicli di corica nuò ancho escore causata                                                                                                    |   |                     |
| da una configurazione errata del monitor della batteria.                                                                                                    |   |                     |
| Numero delle scariche complete:                                                                                                    |   | Sì senza garanzia   |
| La batteria è stata spesso scaricata troppo profondamente? La cronologia del monitor della batteria riporta più di 25 scariche complete?                                                                                                    |   | No.                 |
| Premessa: L'abitudine di scaricare la batteria in profondità provoca danni irreversibili, che non sono coperti dalla garanzia.                                                                                                    |   | Sconosciuto.        |

| Verifica dell'uso della batteria                                                                                                    |                     |
|----------------------------------------------------------------------------------------------------|---------------------|
| Tensione massima della batteria:                                                                                                    |                     |
| La tensione della batteria è stata superiore a 15 V? Ad esempio, a causa<br>di un caricabatterie difettoso o non correttamente configurato?                                                                                                    | Sì, senza garanzia. |
| <u>Premessa:</u> Una tensione troppo elevata provoca la formazione di gas<br>nella batteria e, se questa situazione non viene fermata in tempo, il gas<br>fuoriesce attraverso lo sfiato di emergenza della batteria. Il peso della<br>batteria si ridurrà o, in casi gravi, la carcassa della batteria potrebbe<br>ganficazio i la batteria coffic danni irroversibili, che pen concetti dalla | No.<br>Sconosciuto. |
| gormarsi. La datteria sonre danni irreversidili, che non sono coperti dalla garanzia.                                                                                                    |                     |

### 4. Funzionalità

| Controllo della tensione dei morsetti batteria                                                                                                    |                                   |
|----------------------------------------------------------------------------------------------------|-----------------------------------|
| Rimuovere la batteria dal banco batterie. Misurare la tensione del suo morsetto e annotarla.                                                                                      | Tensione batteria:                |
| Caricare la batteria mediante un caricabatterie a 3 fasi. Assicurarsi che il caricabatterie sia configurato come segue:                                                           |                                   |
| Tensione di assorbimento 14,2 V.                                                                                                    |                                   |
| Tensione di mantenimento13,5 V.                                                                                                    | □ Sì.                             |
| <ul> <li>Corrente di carica 0,1 C (esempio per una batteria da 100 Ah: 0,1 x<br/>100 Ah =10 A di corrente di carica).</li> </ul>                                                  | □ No, la batteria è difettosa.    |
| Caricare la batteria finché il caricabatterie raggiunge la fase di mantenimento. (Tale azione può tardare fino a 10 ore). Il caricabatterie ha raggiunto la fase di mantenimento? |                                   |
| Scollegare il caricabatterie. Lasciare riposare la batteria per 4-5 ore.<br>Misurare nuovamente la sua tensione e annotarla.                                                      | Tensione della batteria a riposo: |
| La tensione batteria è molto al di sotto dei 12,6 V?                                                                                                    | □ Sì, la batteria è difettosa.    |
|                                                                                                    | □ No.                             |

### Controllo della capacità della batteria

Si noti che le batterie AGM e GEL Victron sono batterie a ciclo profondo e non possono essere testate utilizzando tester manuali. L'unico modo per verificare la capacità di una batteria a ciclo profondo è quello di caricarla, scaricarla in modo controllato e calcolarne la capacità.

| Iniziare con una batteria completamente carica. Collegare un carico CC<br>non superiore a C20 (quello della batteria è di 20 ore). Tale carico può<br>essere costituito da un banco di carico CC, lampade a incandescenza<br>CC o un inverter che gestisce un carico costante CA. Accendere il carico<br>e annotare l'ora. | Ora di avvio:                                                                                                    |
|----------------------------------------------------------------------------------------------------|----------------------------------------------------------------------------------------------------|
| Misurare e annotare la corrente CC.                                                                                                    | Corrente CC:                                                                                                    |
| Monitorare la tensione della batteria. Quando la tensione scende sotto i 10,8 V, spegnere il carico e annotare l'ora.                                                                                                    | Ora di termine:                                                                                                    |
| Quanto tempo ci è voluto in totale?                                                                                                    | Tempo totale:                                                                                                    |
| Calcolare la capacità della batteria in Ah. Moltiplicare la corrente CC (A) per il tempo totale (h).                                                                                                    | Calcolare la capacità della batteria:                                                                              |
| La capacità della batteria calcolata corrisponde ad almeno il 75 % della capacità nominale della batteria?                                                                                                    | <ul> <li>Sì. Ricaricare la batteria per garantirne<br/>la salute.</li> <li>No, la batteria è difettosa.</li> </ul> |
| Se queste test conforme che la batteria pon è difettese, ricericarle con un paricabetteria e tre fasi finché                                                                                                    |                                                                                                    |

Se questo test conferma che la batteria non è difettosa, ricaricarla con un caricabatterie a tre fasi finché raggiunge la fase di mantenimento per conservarla in buona salute.

### 5. Osservazioni

| Fornire ulteriori informazioni sui guasti o aggiungere questioni non trattate nelle domande precedenti |  |  |  |
|----------------------------------------------------------------------------------------------------|--|--|--|
|                                                                                                    |  |  |  |
|                                                                                                    |  |  |  |
|                                                                                                    |  |  |  |
|                                                                                                    |  |  |  |

### 6. Presentazione della RMA

| A titolo informativo, fornire i dettagli dopo la presentazione della RMA |  |                                                          |  |
|--------------------------------------------------------------------------|--|----------------------------------------------------------|--|
|                                                                          |  | Richiesta di garanzia.                                   |  |
| Tipo di RMA:                                                             |  | Richiesta di riparazione o sostituzione non in garanzia. |  |
| Data di presentazione della RMA                                          |  |                                                          |  |
| Numero RMA di Victron Energy                                             |  |                                                          |  |
| Il proprio numero di riferimento                                         |  |                                                          |  |

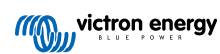

# 12. Modulo del test pre-RMA - Batteria Lithium Battery Smart

### 1. Generale

| Informazioni su prodotto, sistema e guasti                                                                                                  |  |                                           |  |
|----------------------------------------------------------------------------------------------------|--|-------------------------------------------|--|
| Data                                                                                                    |  |                                           |  |
| Modello                                                                                                    |  |                                           |  |
| Codice articolo                                                                                                    |  |                                           |  |
| Numero di serie                                                                                                    |  |                                           |  |
| Data di installazione (se nota)                                                                                                    |  |                                           |  |
| Data del guasto (se nota)                                                                                                    |  |                                           |  |
| Modello di BMS utilizzato                                                                                                    |  |                                           |  |
| ID Portale VRM                                                                                                    |  |                                           |  |
| Il banco battaria è costituito de una cincola battaria o de niù battaria?                                                                   |  | Batterie multiple.                        |  |
| Il banco batterie e costituito da una singola batteria o da più batterie?                                                                   |  | Batteria singola, passare alla sezione 2. |  |
| Quante batterie sono collegate in serie?                                                                                                    |  |                                           |  |
| Quante batterie o stringhe in serie sono collegate in parallelo?                                                                            |  |                                           |  |
| Controllare il banco batterie o richiedere una foto del suo cablaggio. Il                                                                   |  | Sì.                                       |  |
| cablaggio è conforme al capitolo 3 del libro Cablaggio Illimitato?                                                                          |  | No, nessuna garanzia.                     |  |
| Tutte le batterie del banco batterie sono dello stesso modello e hanno la stessa anzianità e capacità? Tenere presente che ciò non concerne |  | Sì.                                       |  |
| le eccezioni descritte nel capitolo del manuale dedicato all'impianto elettrico.                                                            |  | No, nessuna garanzia.                     |  |

### 2. Controllo iniziale

| controllo visivo                                      |                                                                                                    |  |                            |
|-------------------------------------------------------|----------------------------------------------------------------------------------------------------|--|----------------------------|
| La carcassa della batteria                            | a presenta danni meccanici?                                                                         |  |                            |
| La garanz<br>dovuti a ca                              | ia non comprende i danni alla batteria<br>adute, trasporto, installazione o cause                   |  | Sì, senza garanzia.<br>No. |
| esterne.                                              |                                                                                                    |  |                            |
| È fuoriuscito del material<br>danneggiata, espansa, d | e dalla carcassa oppure la carcassa è<br>eformata o fusa?                                           |  |                            |
| Ciò indica                                            | che la batteria è stata sovraccaricata,                                                             |  | Sì, senza garanzia.        |
| caricata a<br>profondam                               | temperature inferiori a 5 °C o scaricata<br>nente, per poi essere sottoposta a una<br>ne monitorata |  | No.                        |
|                                                       | in momenta.                                                                                         |  |                            |
| La carcassa della batteria                            | a presenta segni di infiltrazioni d'acqua?                                                          |  | Sì, senza garanzia.        |
| La batteria                                           | a ha un grado di protezione IP22 e non è                                                            |  | No                         |
| Impermea                                              | blie.                                                                                               |  | 140.                       |
| I cavi del BMS o i suoi co                            | nnettori sono danneggiati?                                                                          |  |                            |
| Le possibi                                            | li cause sono:                                                                                      |  |                            |
| Cavi del                                              | BMS sottoposti a trazione eccessiva o                                                               |  | Sì, senza garanzia.        |
| utilizzati                                            | per sollevare la batteria.                                                                          |  | No.                        |
| Connett     adiacen                                   | ori schiacciati o incastrati tra batterie<br>ti.                                                    |  |                            |

| controllo visivo                                                                                                    |                                                   |
|----------------------------------------------------------------------------------------------------|---------------------------------------------------|
| Si sono spostati o si sono danneggiati le celle o i sistemi di sbarre all'interno della batteria?                                                                                                    |                                                   |
| La batteria può essere utilizzata solo in posizione<br>verticale. L'utilizzo in posizione laterale, soprattutto<br>in ambienti vibranti (veicoli o imbarcazioni), può<br>provocare un disallineamento della cella o del<br>sistema di sbarre. Richiedere una foto dell'impianto. | <ul><li>Sì, senza garanzia.</li><li>No.</li></ul> |
| I morsetti della batteria sono danneggiati, fortemente corrosi o<br>presentano segni di bruciatura?                                                                                                    | Sì senza garanzia                                 |
| Il problema può essere causato dal superamento della coppia massima o da un arco elettrico durante il collegamento.                                                                                                    | □ No.                                             |

### 3. Verifica dell'uso della batteria

| Verifica dell'uso della batteria                                                                                                    |                                          |
|----------------------------------------------------------------------------------------------------|------------------------------------------|
| Il BMS funziona ed è installato correttamente?                                                                                                  |                                          |
| Parlarne con l'utente finale oppure richiedere uno schema dell'impianto.                                                                        | Sì                                       |
| Per verificare la funzionalità del BMS, consultare il                                                                                           | No, nessuna garanzia                     |
| capitolo"Come verificare il funzionamento del BMS"<br>nel manuale.                                                                              | Sconosciuto                              |
| L'impianto contiene un monitor della batteria con un menù della                                                                                 | Il sistema ha un monitor della batteria. |
| cronologia, come un BMV, uno SmartShunt o un Lynx Smart BMS e/o                                                                                 | Il sistema appare nel portale VRM.       |
| il sistema appare nel portale VRM?                                                                                                    | Nessun monitor della batteria o VRM.     |
| La batteria è stata scaricata troppo profondamente e lasciata per alcuni                                                                        |                                          |
| mesi in uno stato di scarica protonda?                                                                                                    | Sì, senza garanzia.                      |
| Controllare sui portale VRM o chiedere informazioni ali utente finale.                                                                          | No.                                      |
| Una scarica profonda prolungata, come nel caso<br>del rimessaggio invernale di barche o veicoli, può<br>causare danni irreversibili alle celle. | Sconosciuto.                             |
| La batteria ha superato la sua durata di vita? Ha prodotto più energia di<br>quella per cui è stata progettata?                                 |                                          |
| Dividere il parametro della cronologia "Ah cumulativi prelevati" per la                                                                         | Sì, senza garanzia.                      |
| capacita nominale della batteria. E stata superata la durata della batteria indicata nella scheda tecnica?                                      | No.                                      |
| Una batteria è un materiale di consumo; si esaurisce                                                                                            | Sconosciuto.                             |
| con il tempo e deve essere sostituita al termine della sua vita.                                                                                |                                          |
| La batteria ha ricevuto una carica completa mensile, ovvero, ha raggiunto la fase di "mantenimento"?                                            |                                          |
| Controllare sul portale VRM o chiedere informazioni all'utente finale.                                                                          |                                          |
| Il bilanciamento delle celle avviene nella fase di                                                                                              | Sì.                                      |
| carica di assorbimento, quando la tensione della<br>batteria supera i 14.2 V (28.4 V)                                                           | No, nessuna garanzia.                    |
| questa fase e non arrivare alla fase di mantenimento                                                                                            | Sconosciuto.                             |
| porta a un bilanciamento incompleto e a potenziali                                                                                              |                                          |
| caricate completamente una volta al mese.                                                                                                    |                                          |

| Verifica dell'uso della batteria                                                                                                    |  |                                            |  |  |
|----------------------------------------------------------------------------------------------------|--|--------------------------------------------|--|--|
| La tensione della batteria rimasta al di sopra dei 15 V (30 V)?<br>Controllare la cronologia del monitor della batteria o il portale VRM.                                                                                                    |  |                                            |  |  |
| Ciò accade a causa di un caricabatterie difettoso,<br>di un caricabatterie mal configurato, di un tipo di<br>caricabatterie sbagliato, di problemi del BMS o del<br>fatto che il BMS non controlla tutte le sorgenti di<br>carica. Una tensione eccessiva danneggia le celle,<br>causando rigonfiamenti, perdite di materiale o, in casi<br>estremi, emissione di fumo. |  | Sì, senza garanzia.<br>No.<br>Sconosciuto. |  |  |
| La temperatura della batteria era superiore a 50 °C o inferiore a 5 °C<br>durante la carica?<br>Controllare nel portale VRM.                                                                                                    |  | Sì, senza garanzia.<br>No.                 |  |  |
| o se il BMS non controlla tutte le sorgenti di carica.                                                                                                    |  | Sconosciuto.                               |  |  |

# 4. Verifica della tensione iniziale

| Verifica della tensione iniziale                                                          |                                                                                                    |  |                                                                                                    |  |
|-------------------------------------------------------------------------------------------|----------------------------------------------------------------------------------------------------|--|----------------------------------------------------------------------------------------------------|--|
| Misurare la t                                                                             | ensione del morsetto della batteria e annotarla.                                                                                                    |  |                                                                                                    |  |
| La tensione è superiore a 10 V (20 V)?                                                    |                                                                                                    |  |                                                                                                    |  |
| 0                                                                                         | Il Bluetooth non sarà attivo quando la tensione della<br>batteria è inferiore a 8 V (16 V) o se una cella è<br>inferiore a 2 V.                                                                                          |  | Sì, passare alla sezione 5.<br>No, nessuna garanzia.                                                                                                    |  |
| La tensione è inferiore a 8 V per un modello da 12,8 V o a 16 V per un modello da 25,6 V? |                                                                                                    |  | Sì, senza garanzia.<br>Si può tentare di recuperare la<br>batteria; fare riferimento alla"Procedura<br>di spegnimento e riaccensione del                                                              |  |
| ð                                                                                         | Sebbene la ricarica possa funzionare, la batteria<br>viene danneggiata e soffrirà una perdita di capacità.<br>Una tensione del morsetto <10 V (<20 V) o una<br>tensione della cella <2,6 V non è coperta da<br>garanzia. |  | microcontrollore" nel manuale.<br>No, nessuna garanzia.<br>Si può tentare di recuperare la batteria;<br>fare riferimento al capitolo"Tensione<br>morsetto della batteria molto bassa" del<br>manuale. |  |

### 5. Bluetooth

| Controllo Bluetooth                                                                                                   |                             |
|----------------------------------------------------------------------------------------------------|-----------------------------|
| Il Bluetooth è attivo, ovvero, l'unità è visibile nell'elenco dispositivi                                             | Sì, passare alla sezione 6. |
| dell'app VictronConnect?                                                                                              | No.                         |
| Escludere questi fattori e affrontarli, se pertinenti:                                                                |                             |
| Si stanno verificando problemi con il telefono o il tablet?                                                           |                             |
| Ci si trova nel raggio d'azione del Bluetooth?                                                                        |                             |
| • È possibile collegare un solo telefono o tablet alla volta tramite                                                  | Sì, passare alla sezione 6  |
| Bluetooth. Se e collegato un altro, l'unita sara elencata ma oscurata<br>nell'app VictronConnect.                     | No.                         |
| Consultare il manuale del prodotto e il manuale di VictronConnect per cercare di risolvere il problema del Bluetooth. |                             |
| Il Bluetooth è attivo ora?                                                                                            |                             |

| Controllo Bluetooth                                                                                                    |                                                        |
|----------------------------------------------------------------------------------------------------|--------------------------------------------------------|
| Aprire la batteria, misurare la tensione di ogni cella e annotarla.                                                                       |                                                        |
| Cella 1: Cella 2: Cella 3: Cella 4:                                                                                                    | Sì, senza garanzia.                                    |
| (Cella 5: Cella 6: Cella 7: Cella 8:                                                                                                    | No.                                                    |
| Ci sono celle al di sotto dei 2 V?                                                                                                    |                                                        |
| Il Bluetooth potrebbe essere stato disattivato nelle impostazioni del prodotto, oppure il modulo Bluetooth non si è acceso correttamente. | Sì, passare alla sezione 6.                            |
| Eseguire la Procedura di spegnimento e riaccensione del microcontrollore riportata nell'appendice del manuale.                            | No, richiedere un RMA e un nuovo<br>circuito stampato. |
| Il Bluetooth è attivo ora?                                                                                                    | ·                                                      |

### 6. Funzionalità

| Controllo della funzionalità                                                                                  |                                                                |
|----------------------------------------------------------------------------------------------------|----------------------------------------------------------------|
| Misurare la tensione del morsetto. È di almeno 12,8 V (25,6)?                                                 | Sì, la tensione del morsetto è superiore<br>a 12,8 V (25,6 V). |
| In caso contrario, caricare la batteria finché la tensione del morsetto non arriva almeno a 12,8 V (25,6 V).  | No, non è possibile, non coperto da<br>garanzia.               |
| Aggiornare il firmware e ripristinare tutte le impostazioni a quelle per                                      | Fatto                                                          |
| difetto.                                                                                                    | Non è stato possibile.                                         |
| Collegare la batteria a un BMS. Il BMS indica un preallarme, oppure un allarme di bassa o alta tensione?      | No.                                                            |
| In tal caso, sostituire il PCB o richiedere un RMA.                                                           | Sì, richiedere un RMA.                                         |
| II BMS mostra qualche allarme?                                                                                |                                                                |
| Collegarsi tramite l'app VictronConnect e annotare le tensioni delle<br>singole celle:                        |                                                                |
| Cella 1: Cella 2: Cella 3: Cella 4:                                                                           | Sì, senza garanzia.                                            |
| (Cella 5: Cella 6: Cella 7: Cella 8:                                                                          | No.                                                            |
| Ci sono celle al di sotto dei 2 V?                                                                            |                                                                |
|                                                                                                    | Sì, saltare il passaggio successivo.                           |
| L'app VictronConnect indica che le celle sono bilanciate?                                                     | No.                                                            |
| Caricare la batteria seguendo le informazioni riportate nel capitolo"Sbilanciamento della cella" del manuale. |                                                                |
| Annotare le tensioni delle singole celle:                                                                     | -                                                              |
| Cella 1: Cella 2: Cella 3: Cella                                                                              | SI.                                                            |
| 4:                                                                                                    | No, la batteria è difettosa.                                   |
| 8:)                                                                                                    |                                                                |
| Si sono bilanciate le celle?                                                                                  |                                                                |
| Scollegare il caricabatterie. Lasciare riposare la batteria per un giorno.                                    |                                                                |
| Dopo un giorno, controllare le tensioni delle celle e annotarle:                                              |                                                                |
| Cella 1: Cella 2: Cella 3: Cella 4:                                                                           | Sì.                                                            |
|                                                                                                    | No, nessuna garanzia.                                          |
| La batteria è ancora bilanciata?                                                                              |                                                                |
| La tensione batteria è molto al di sotto dei 12.8 V?                                                          | Sì, senza garanzia.                                            |
|                                                                                                    | No.                                                            |

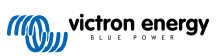

| Controllo della funzionalità                                                                                                    |  |                            |  |  |
|----------------------------------------------------------------------------------------------------|--|----------------------------|--|--|
| Scaricare la batteria fino a 11 V (22 V).                                                                                                    |  |                            |  |  |
| Ricaricare la batteria utilizzando un caricabatterie BlueSmart in modalità<br>"litio" con assorbimento impostato su 14,2 V (28,4) e mantenimento su<br>13,5 V (27 V). Caricare finché il caricabatterie entra in mantenimento. |  | Sì, senza garanzia.        |  |  |
| Leggere la cronologia del caricabatterie e verificare quanta capacità (Ah)<br>è stata immessa nella batteria.                                                                                                    |  | No, la batteria è a posto. |  |  |
| Si rileva una grande differenza tra la capacità nominale della batteria (Ah) e quella fornita dal caricabatterie?                                                                                                    |  |                            |  |  |

### 7. Osservazioni

| Fornire ulteriori informazioni sui guasti o aggiungere questioni non trattate nelle domande precedenti |  |  |
|----------------------------------------------------------------------------------------------------|--|--|
|                                                                                                    |  |  |
|                                                                                                    |  |  |
|                                                                                                    |  |  |
|                                                                                                    |  |  |

## 8. Presentazione della RMA

| A titolo informativo, fornire i dettagli dopo la presentazione della RMA |  |                                                          |
|--------------------------------------------------------------------------|--|----------------------------------------------------------|
| Tipo di RMA:                                                             |  | Richiesta di garanzia.                                   |
|                                                                          |  | Richiesta di riparazione o sostituzione non in garanzia. |
| Data di presentazione della RMA                                          |  |                                                          |
| Numero RMA di Victron Energy                                             |  |                                                          |
| Il proprio numero di riferimento                                         |  |                                                          |

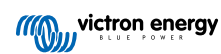